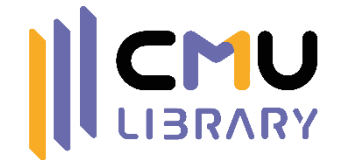

## การใช้โปรแกรม EN ENDNOTE 20

งานส่งเสริมการเรียนรู้ สำนักหอสมุด มหาวิทยาลัยเชียงใหม่

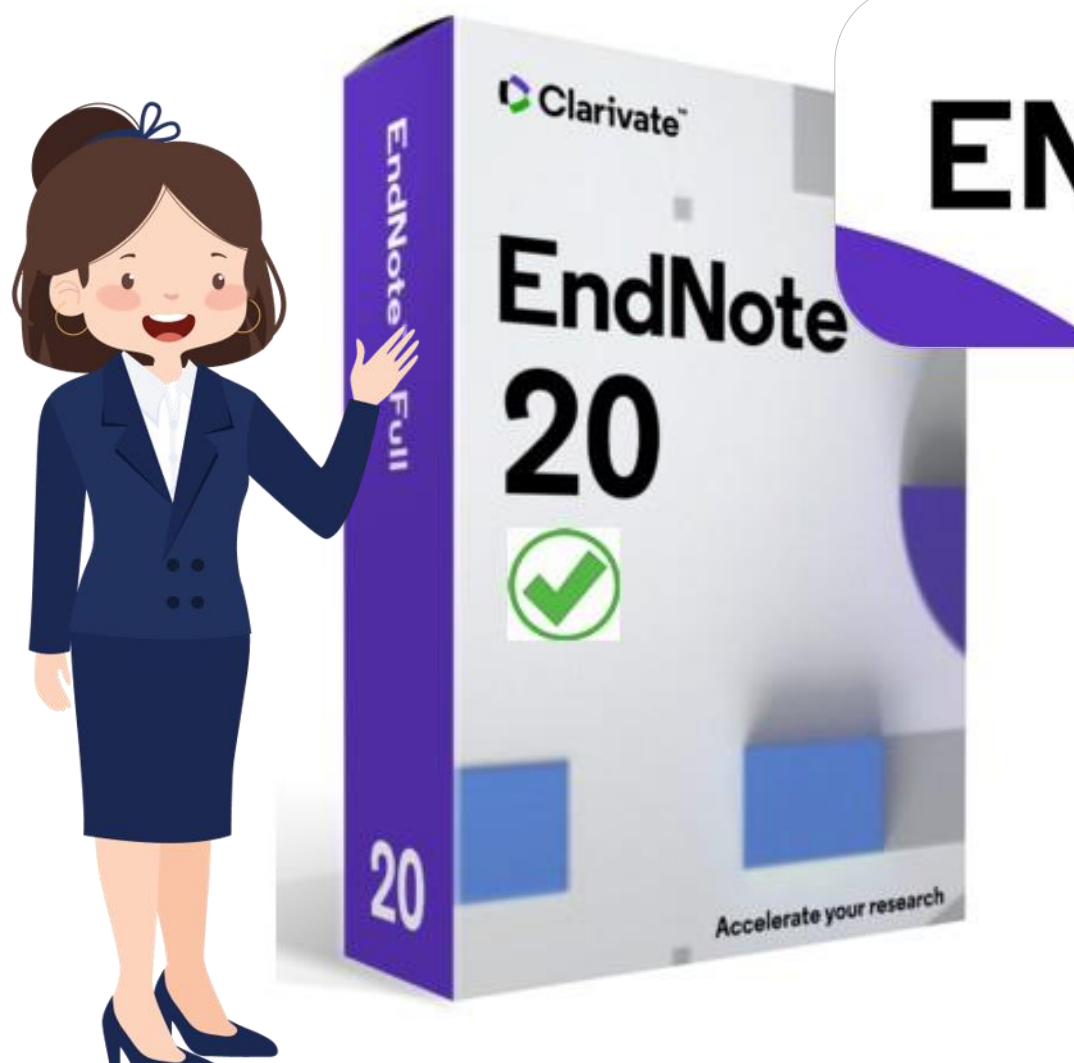

# หัวข้อ

การติดตั้งโปรแกรม Endnote 20

การสร้างพื้นที่จัดเก็บบรรณานุกรม (Library) และจัดกลุ่ม (Group)

การนำเข้าข้อมูลบรรณานุกรม

2

3

4

การนำบรรณานุกรมไปใช้งาน

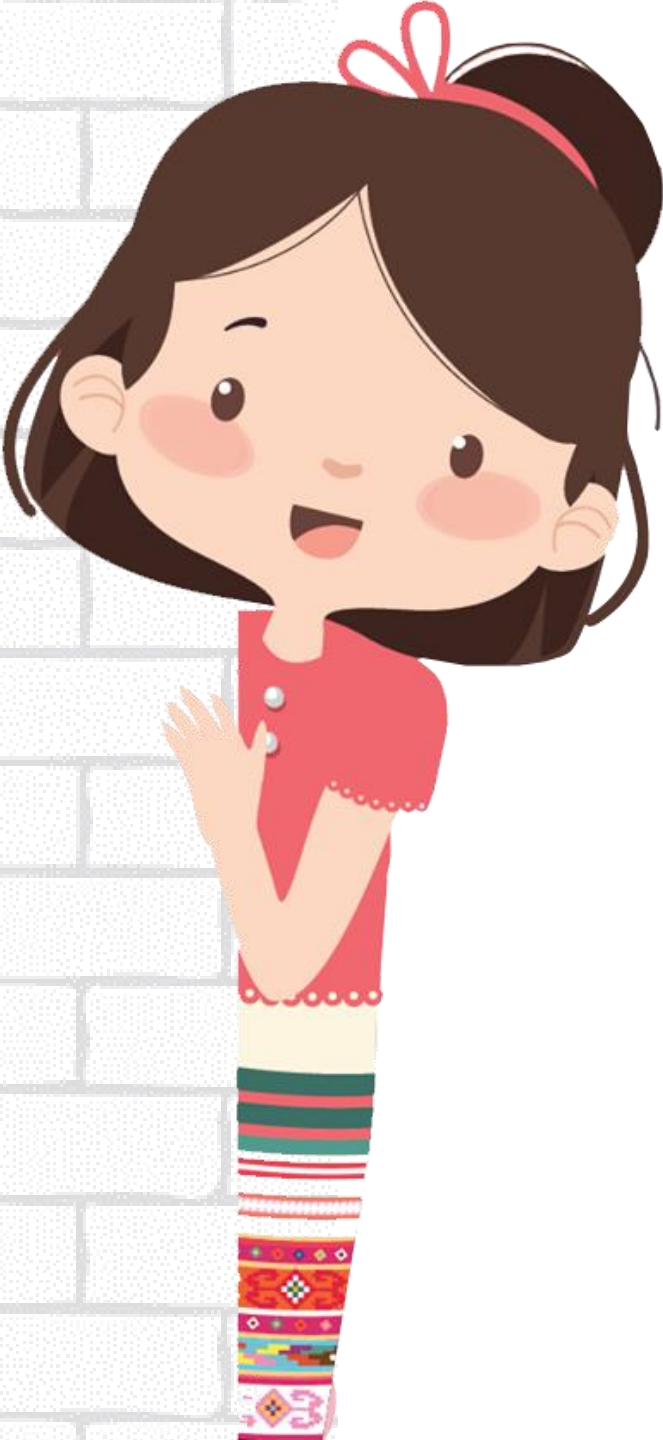

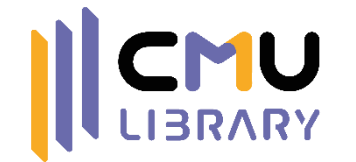

# โปรแกรม ENDNOTE 20\*

โปรแกรมจัดการบรรณานุกรม สามารถ รวบรวมจากแหล่งข้อมูลต่าง ๆ และจัดเก็บ เพิ่ม ลบ แก้ไขรายการ และนำไปใช้ร่วมกับ โปรแกรม Microsoft Word ได้

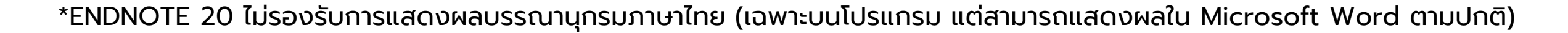

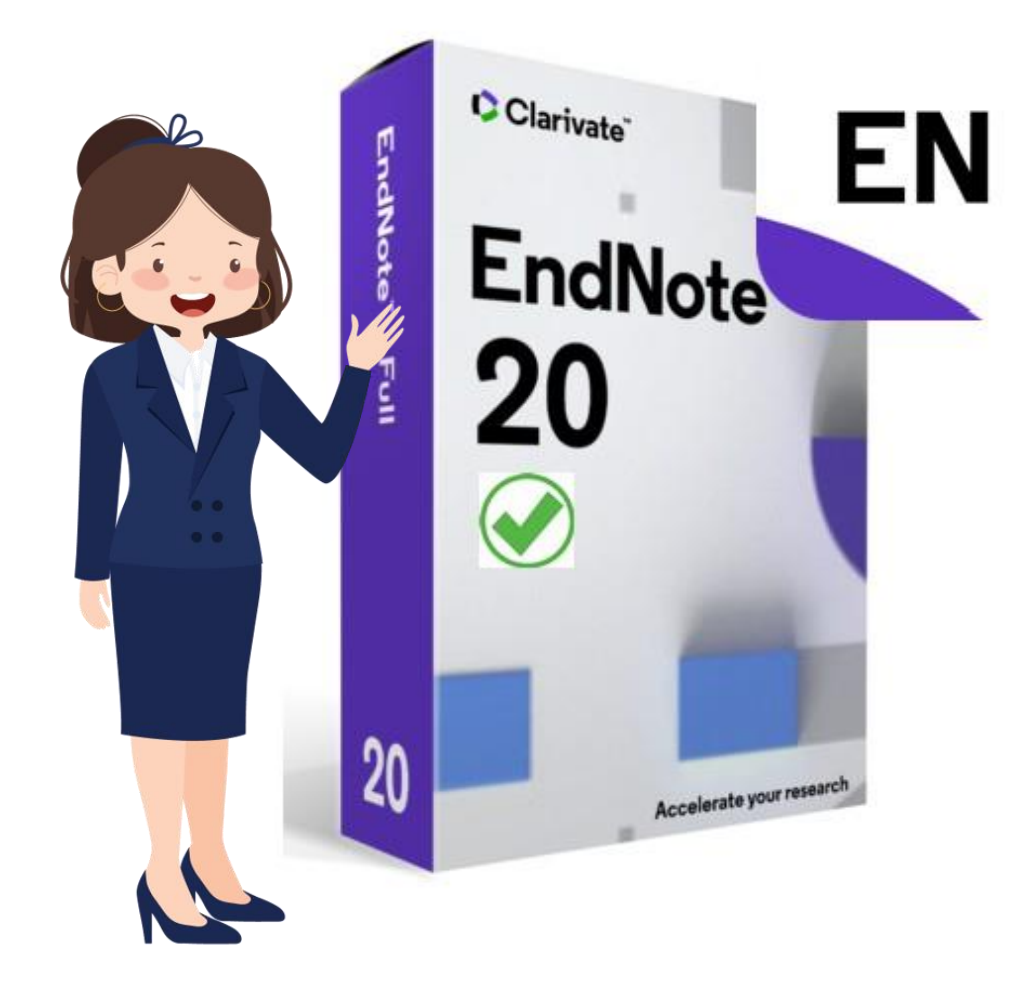

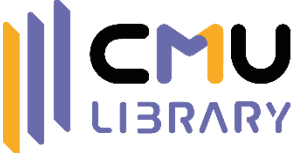

## การติดตั้งโปรแกรม Endnote 20

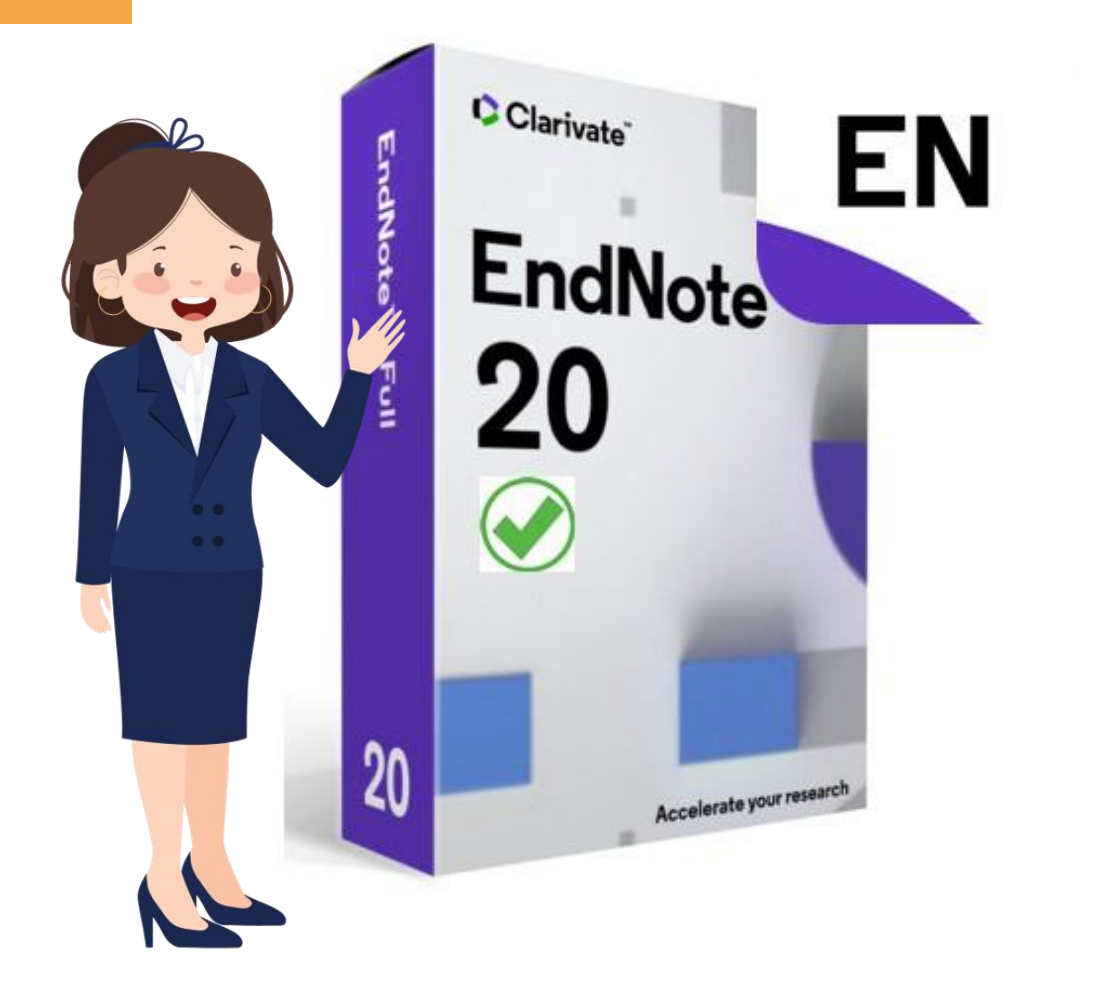

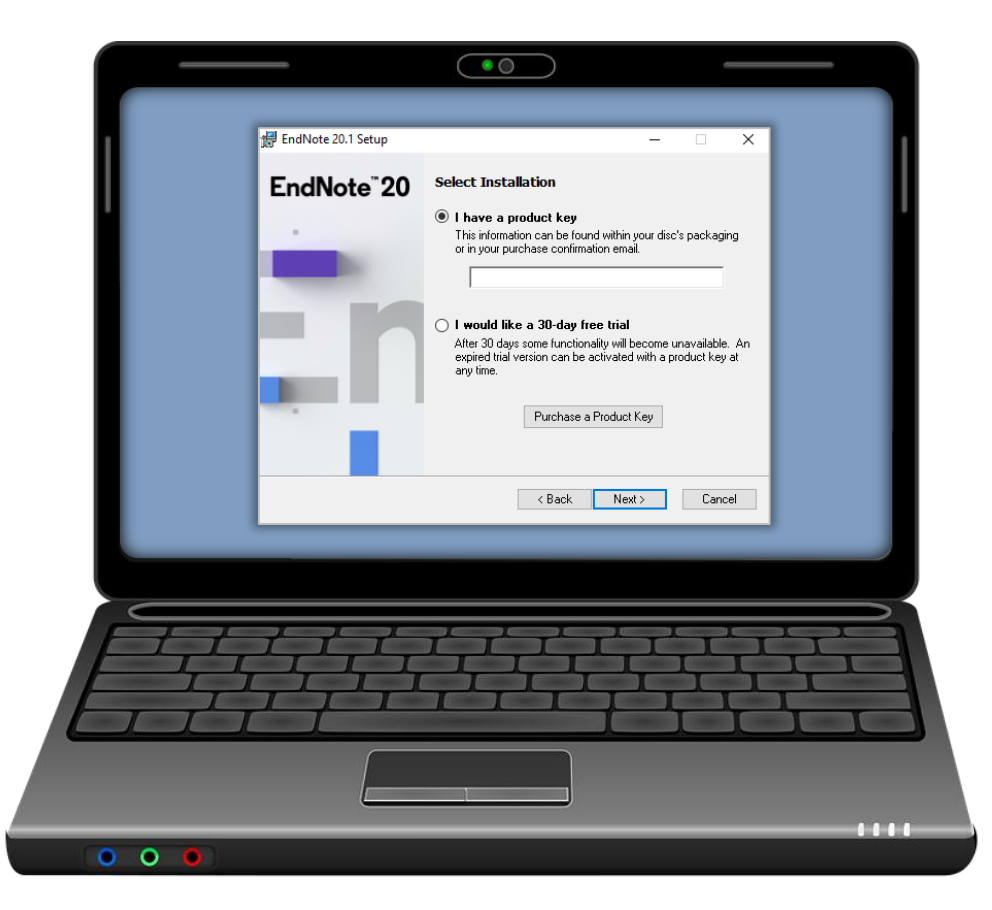

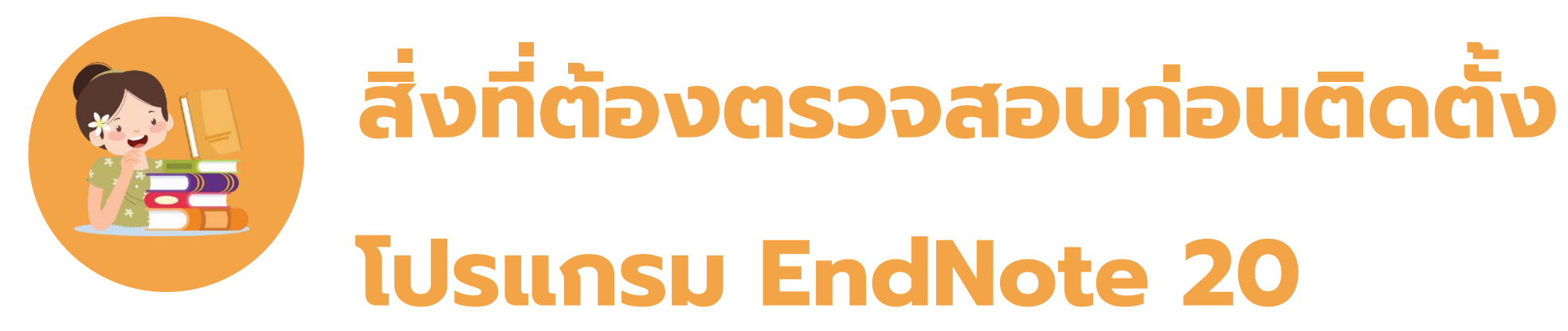

- ระบบปฏิบัติการ Window 10
- ใช้งานได้กับ Microsoft Word 2010, 2013,

### 2016 และ 2019

\* สำหรับ 32-bit และ 64-bit

\*\* ก่อนติดตั้งต้องปิดโปรแกรม Microsoft Office ก่อน เพื่อให้ ระบบติดตั้ง Plug-in ของ EndNote ได้อย่างสมบูรณ์

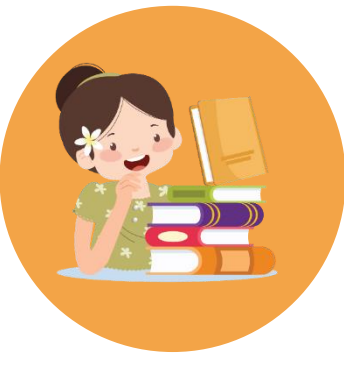

## ดาวน์โหลดตัวติดตั้ง EndNote 20 ไไเมลกพ

#### https://w1.med.cmu.ac.th/library/research.php

| Library of<br>Medicine,C                                                                                                    | SMU.                                                                                                    | A Home                                                          | RESOURCES                                                                    | SERVICES                     | RESEARCH |
|----------------------------------------------------------------------------------------------------|----------------------------------------------------------------------------------------------------|-----------------------------------------------------------------|------------------------------------------------------------------------------|------------------------------|----------|
|                                                                                                    | More info                                                                                                    | FAQs                                                            |                                                                              |                              |          |
| Software & Research To                                                                                                    | pols                                                                                                    | → Hov                                                           | v to find <u>Impact Fac</u>                                                  | tor (Medical Jou             | mals)    |
| EndNote <sup>®</sup><br>20                                                                                                    | <ul> <li>Windows Version</li> <li>Mac Version</li> <li>Product Key จะปรากฏในบริเวณนี้<br/>หากใช้งานในเครือข่ายมหาวิทยาลัย</li> </ul>                                                                                                    | <ul> <li>Wi-</li> <li>Off</li> <li>Acc</li> <li>What</li> </ul> | Fi Connection<br>Campus Access(VF<br>ess PDF(e-Books)<br>at Is Google Schola | PN)<br>from ClinicalKey      |          |
| and<br>The second second<br>the second second seco | <ul> <li>&gt; Windows Version</li> <li>&gt; Mac Version<br/>Secondary link</li> <li>□ How TO Use EndNote</li> <li>&gt;&gt;&gt;&gt;&gt;&gt;&gt;&gt;&gt;&gt;&gt;&gt;&gt;&gt;&gt;&gt;&gt;&gt;&gt;&gt;&gt;&gt;&gt;&gt;&gt;&gt;&gt;&gt;&gt;&gt;&gt;&gt;</li></ul> |                                                                 | Schōlar                                                                      | S @ CHEANC MAD<br>FACULTY OF |          |

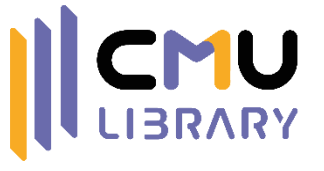

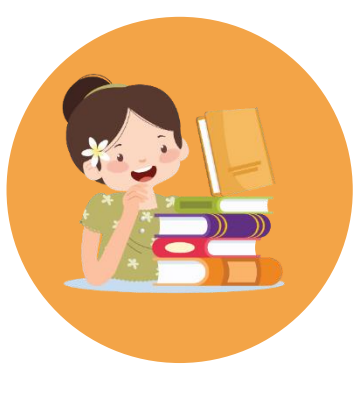

## EndNote 20 Setup

| EndNote 20.1 Setup      | - 🗆 🗙                                                                                                    | 🔀 EndNote 20.1 Setup    | – 🗆 X                                                                                                    |
|-------------------------|----------------------------------------------------------------------------------------------------|-------------------------|----------------------------------------------------------------------------------------------------|
| EndNote <sup>™</sup> 20 | Select Installation                                                                                                    | EndNote <sup>®</sup> 20 | User Information                                                                                                    |
|                         | <ul> <li>I have a product key</li> <li>This information can be found within your disc's packaging or in your purchase confirmation email.</li> <li>Trad Product Key nu</li> </ul>                              |                         | Enter the following information to personalize your installation.<br>Your N <u>a</u> me:<br>THUNTIWA<br>Your <u>O</u> rganization: |
|                         | I would like a 30-day free trial<br>After 30 days some functionality will become unavailable. An<br>expired trial version can be activated with a product key at<br>any time.           Purchase a Product Key |                         | CMU                                                                                                    |
|                         | < Back Next > Cancel                                                                                                    |                         | < Back Next > Cancel                                                                                                    |

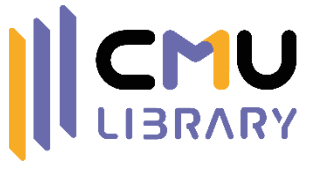

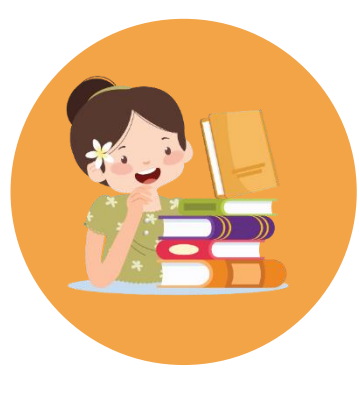

## EndNote 20 Setup

| EndNote 20.1 Setup | —                                                                                                    | ×        | 17 |
|--------------------|----------------------------------------------------------------------------------------------------|----------|----|
| -                  | License Agreement                                                                                                    |          |    |
| EndNote 20         | EndNote® End User License Agreement                                                                                                    | ^        | E  |
|                    | THE TERMS AND CONDITIONS OF THIS AGREEMENT SHALL<br>NOT APPLY IF YOU HAVE OBTAINED ACCESS TO THIS<br>PRODUCT PURSUANT TO AN INSTITUTIONAL SITE LICENSE.<br>UNDER SUCH CIRCUMSTANCES, YOUR USE OF THIS<br>PRODUCT SHALL BE GOVERNED SOLELY BY THE TERMS<br>AND CONDITIONS OF SUCH LICENSE. If you would like to<br>understand more about all of the rights that you or your<br>employer have to use the Product, you should refer to the |          |    |
|                    | institutional site license agreement between you or your<br>employer and Clarivate or authorized resellers.<br>BACKGROUND. Camelot UK Bidco Limited ("Clarivate<br>Analytics") has developed a proprietary software application                                                                                                    |          |    |
|                    | Known as EndNote® (the "Software"). By using the Software and/or its accompanying manuals (the                                                                                                    | <b>~</b> |    |
|                    | <ul> <li>I accept the license agreement</li> <li>I do not accept the license agreement</li> </ul>                                                                                                    |          |    |
|                    | < Back Next > Cancel                                                                                                    |          |    |

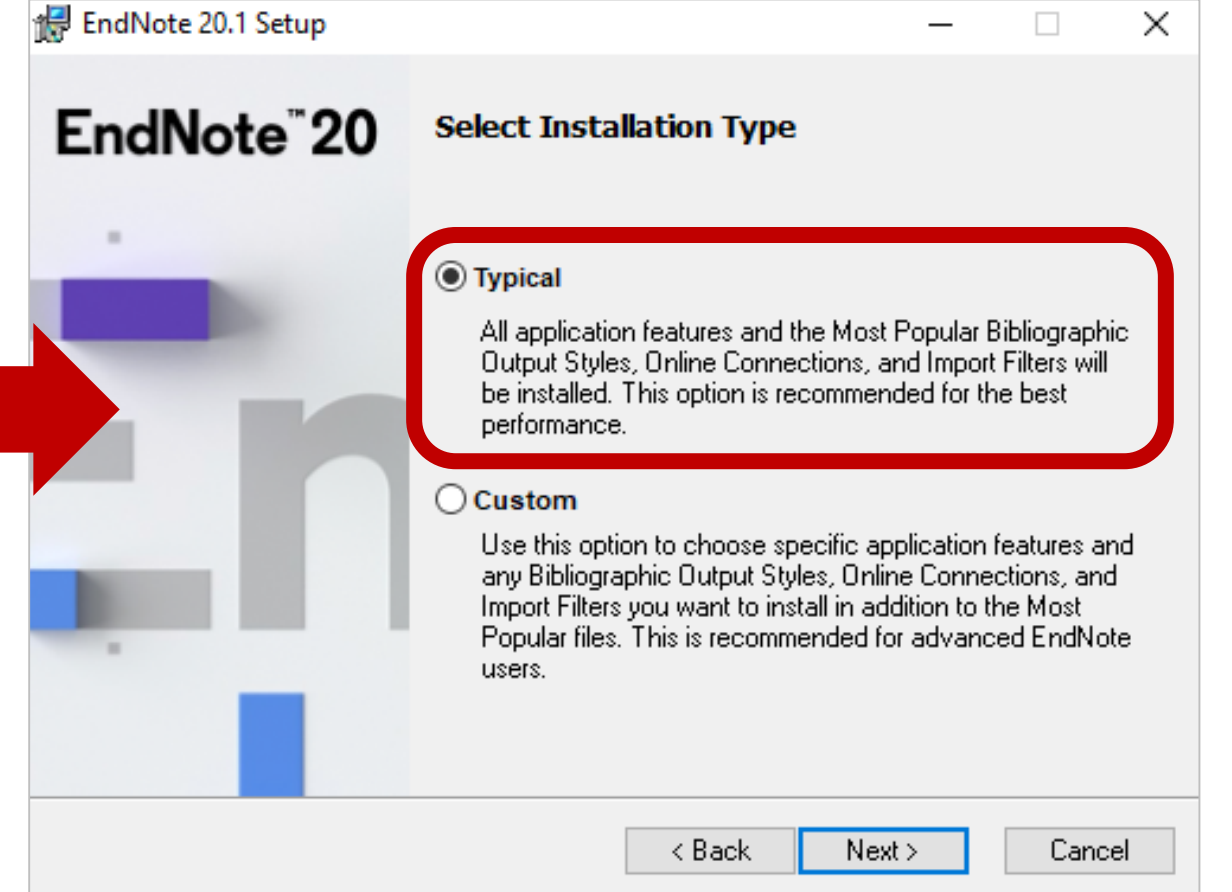

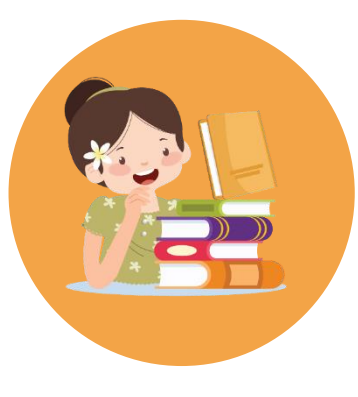

## EndNote 20 Setup

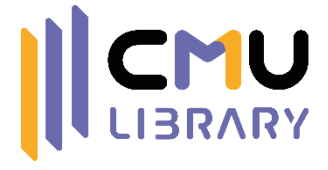

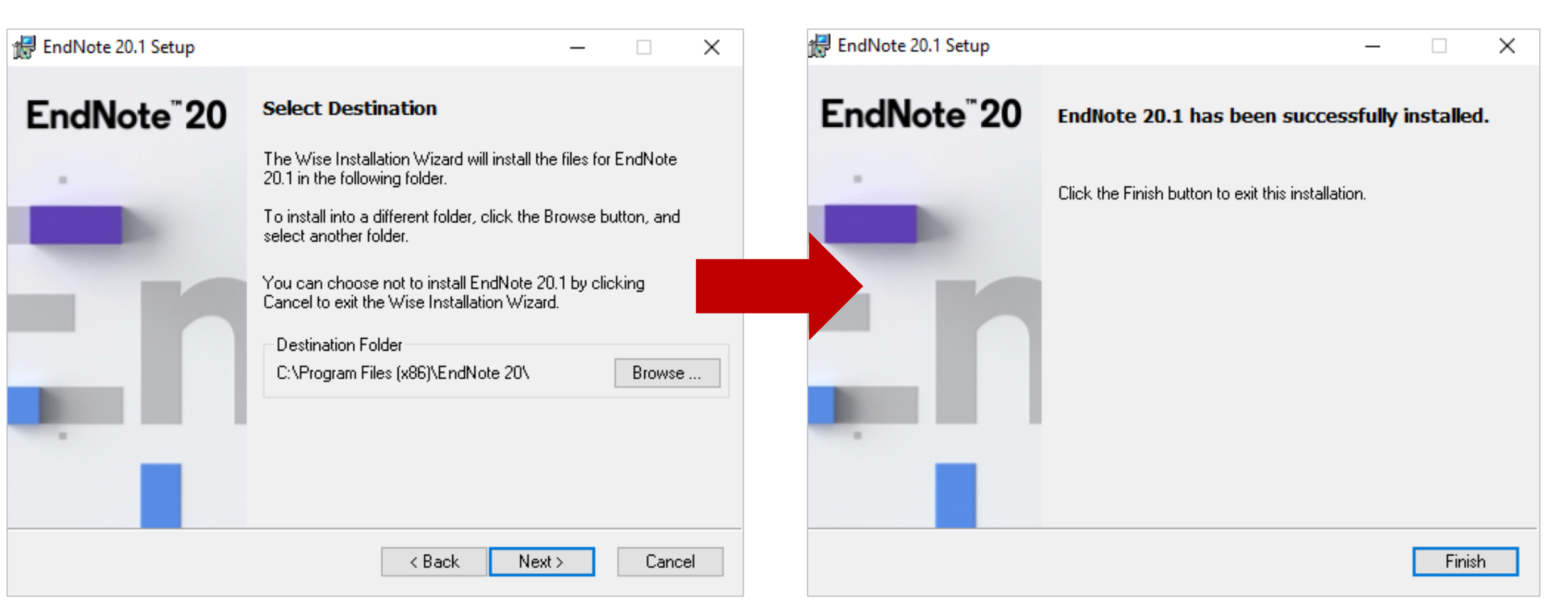

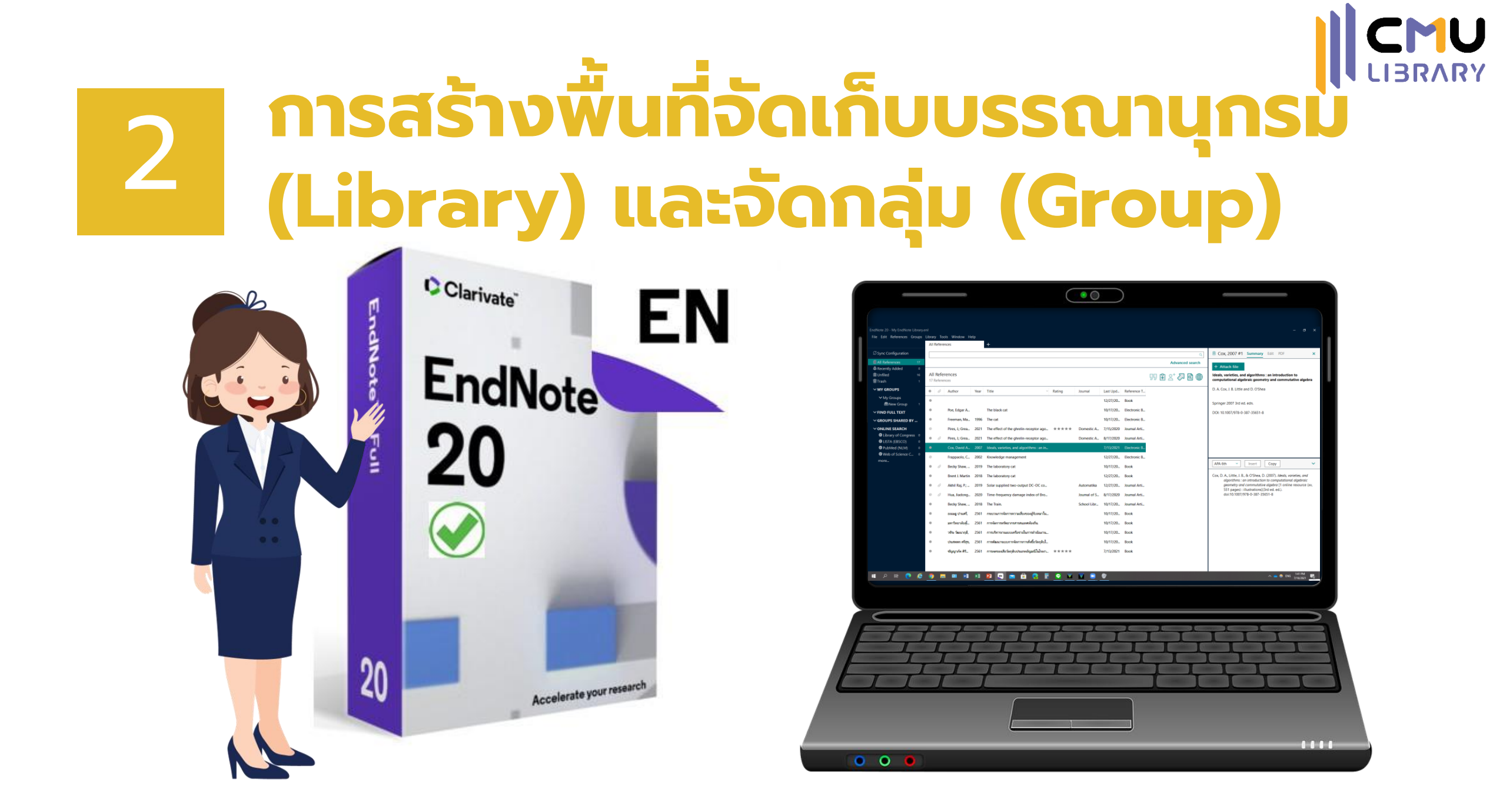

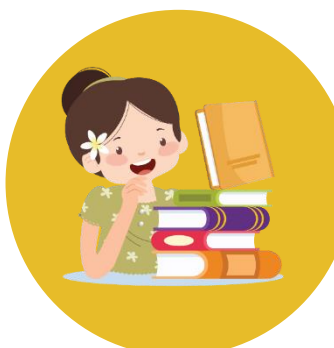

# หน้าแรกของ EndNote 20

| EndNote 20 - My EndNote Library.e            | enl       | <b>T</b>         | de Mündere da   | - L  | ດາແກງດ                                    |        | ע ובו ה      | ncu       |              |                 | รายละเอียดของ ×                                                                                                    |
|----------------------------------------------|-----------|------------------|-----------------|------|-------------------------------------------|--------|--------------|-----------|--------------|-----------------|----------------------------------------------------------------------------------------------------|
| แถบลัด                                       | All       | Referer          | nces            | eip  | +                                         | 0331   | uų           | 130       |              |                 | บรรณานุกรมที่เลือก                                                                                                    |
| Sync Configuration                           |           |                  |                 |      |                                           |        |              |           |              | ٩               | Cox, 2007 ammary Edit PDF ×                                                                                                    |
| All References 17                            |           |                  |                 |      |                                           |        |              |           |              | Advanced search | + Attach file                                                                                                    |
| 中Recently Added 0<br>創Unfiled 16<br>前Trash 1 | All<br>17 | Refer<br>Referen | rences          |      |                                           |        |              |           |              | 77 € 2⁺ ⁄7 🖻 🏶  | Ideals, varieties, and algorithms : an introduction to computational algebraic geometry and commutative algebra                   |
| ∽ MY GROUPS                                  | •         | 0                | Author          | Year | Title ~                                   | Rating | Journal      | Last Upd  | Reference T  |                 | D. A. Cox, J. B. Little and D. O'Shea                                                                                             |
| ✓ My Groups                                  | ٠         |                  |                 |      |                                           |        |              | 12/27/20  | Book         |                 | Springer 2007 3rd ed. edn.                                                                                                    |
| ✓ FIND FULL TEXT                             | ٠         |                  | Poe, Edgar A    |      | The black cat                             |        |              | 10/17/20  | Electronic B |                 | DOI: 10.1007/978-0-387-35651-8                                                                                                    |
| ∽ GROUPS SHARED BY                           | ٠         |                  | Freeman, Ma     | 1996 | The cat                                   |        |              | 10/17/20  | Electronic B |                 |                                                                                                    |
| ✓ ONLINE SEARCH                              | Ø         |                  | Pires, J.; Grea | 2021 | The effect of the ghrelin-receptor ago    | ****   | Domestic A   | 7/15/2020 | Journal Arti |                 |                                                                                                    |
| LISTA (EBSCO) 0                              | ۰         | 0                | Pires, J.; Grea | 2021 | The effect of the ghrelin-receptor ago    |        | Domestic A   | 8/17/2020 | Journal Arti |                 |                                                                                                    |
| PubMed (NLM) 0                               | •         |                  | Cox, David A    | 2007 | Ideals, varieties, and algorithms : an in |        |              | 7/13/2021 | Electronic B |                 |                                                                                                    |
| more                                         | 0         |                  | Frappaolo, C    | 2002 | Knowledge management                      |        |              | 12/27/20  | Electronic B |                 |                                                                                                    |
|                                              | •         | 0                | Becky Shaw,     | 2019 | The laboratory cat                        |        |              | 10/17/20  | Book         |                 | APA otn · Insert Copy ·                                                                                                    |
|                                              | •         |                  | Brent J. Martin | 2018 | The laboratory cat                        |        |              | 12/27/20  | Book         |                 | Cox, D. A., Little, J. B., & O'Shea, D. (2007). Ideals, varieties, and<br>algorithms : an introduction to computational algebraic |
|                                              | •         | 0                | Akhil Raj, P.;  | 2019 | Solar supplied two-output DC-DC co        |        | Automatika   | 12/27/20  | Journal Arti |                 | geometry and commutative algebra [1 online resource (xv, 551 pages) : illustrations](3rd ed. ed.).                                |
|                                              | Ø         | 0                | Hua, Jiadong    | 2020 | Time-frequency damage index of Bro        |        | Journal of S | 8/17/2020 | Journal Arti |                 | doi:10.1007/978-0-387-35651-8                                                                                                    |
|                                              | ٠         |                  | Becky Shaw,     | 2018 | The Train.                                |        | School Libr  | 10/17/20  | Journal Arti |                 |                                                                                                    |

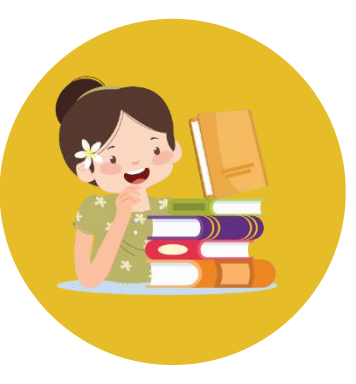

# สร้าง Library (ที่จัดเก็บบรรณานุกรม)

| File Edit        | References                | Groups | Library    | Tools | Window         | Help    |       |
|------------------|---------------------------|--------|------------|-------|----------------|---------|-------|
| New              |                           |        |            |       |                |         | +     |
| Open I           | Library<br>Charad Library |        | Ctetly Shi | trl+O |                |         |       |
| Open I           | Recent                    |        | Curu+sii   | •     |                |         |       |
| Close            |                           |        | Ct         | rl+W  |                |         |       |
| Close            | Library                   |        |            |       | es             |         |       |
| Save             |                           |        | C          | trl+S |                |         |       |
| Save A           | IS                        |        |            |       | thor           | Year    | Title |
| Share.           |                           |        |            |       |                |         |       |
| Export           | · · ·                     |        |            |       | e, Edgar A     |         | The   |
| Import           | t                         |        | ~          | +<br> | eman, Ma       | 1996    | The   |
| Print<br>Print P | review                    |        | C          | tri+P | es. J.: Grea   | 2021    | The   |
| Print S          | etup                      |        |            |       |                |         |       |
| Comp             | ress Library (.e          | nlx)   |            |       | es, J.; Grea   | 2021    | The   |
| Exit             |                           |        | Ct         | trl+Q | x, David A     | 2007    | ldea  |
| moro             |                           |        |            |       | Frappaolo, C   | 2002    | Knov  |
| more.            |                           |        | •          | 0     | Becky Shaw,    | 2019    | The   |
|                  |                           |        | •          |       | Brent J. Marti | in 2018 | The   |
|                  |                           |        | ٠          | 0     | Akhil Raj, P.; | 2019    | Sola  |
|                  |                           |        | 0          | 0     | Hua, Jiadong   | 2020    | Time  |
|                  |                           |        | ٠          |       | Becky Shaw,    | 2018    | The   |
|                  |                           |        | ٠          | 1     | ธเนษฐ ปานศรี,  | 2561    | กระบ  |
|                  |                           |        | ٠          | 1     | มหาวิทยาลัยสุโ | 2561    | การจั |
|                  |                           |        | ٠          | -     | วชิระ วัฒนาฤดี | , 2561  | การบ  |
|                  |                           |        | ٠          | ١     | ประสพพร ศรีสุข | ນ, 2561 | การพ่ |
|                  |                           |        | ٠          |       | ข้ญญาภัค ศิริ  | . 2561  | การล  |
|                  |                           |        |            |       |                |         |       |
|                  |                           |        |            |       |                |         |       |

New Peference Libra

| Them therefore enough                                                                                                    |                     |          |                            |               |                 |                            |                     |      |                                 |  |     |      |              |
|----------------------------------------------------------------------------------------------------|---------------------|----------|----------------------------|---------------|-----------------|----------------------------|---------------------|------|---------------------------------|--|-----|------|--------------|
| ÷ → × ↑ 🖹 > 1                                                                                                    | This PC > Documents | •        |                            |               |                 |                            |                     |      |                                 |  | ٽ ~ |      | nents        |
| Organize 🔻 New fol                                                                                                    | lder                |          |                            |               |                 |                            |                     |      |                                 |  |     |      | <b>≈</b> • ? |
| Quick access     Desktop     Pownloads     Documents     Pictures     2564     ILL-CMU-EDS     dvinlantfinui     vhebourulinui     OneDrive - Chiang I     Attachments | Adobe               | Bandicam | Custom Office<br>Templates | FormatFactory | My Data Sources | My EndNote<br>Library.Data | Sound<br>recordings | Zoom | EN<br>My EndNote<br>Library.enl |  |     |      |              |
| Microsoft Teams C<br>Notebooks<br>Pim<br>ง้ามลบ                                                                                                    | :                   |          |                            |               |                 |                            |                     |      |                                 |  |     |      |              |
| This PC  Dobjects  Desktop  Cocuments  Downloads  Music  Pictures  Videos  Local Disk (Ci)                                                                             | I                   |          |                            |               |                 |                            |                     |      |                                 |  |     |      |              |
| <ul> <li>Deal Disk (D:)</li> <li>Data (E:)</li> <li>Network</li> </ul>                                                                                                 |                     |          |                            |               |                 |                            |                     |      |                                 |  |     |      |              |
| File nar                                                                                                    | EndNote Library.enl |          |                            |               |                 |                            |                     |      |                                 |  |     |      | ~            |
| Hide Folders                                                                                                    |                     |          |                            |               |                 |                            |                     |      |                                 |  |     | Save | Cancel       |

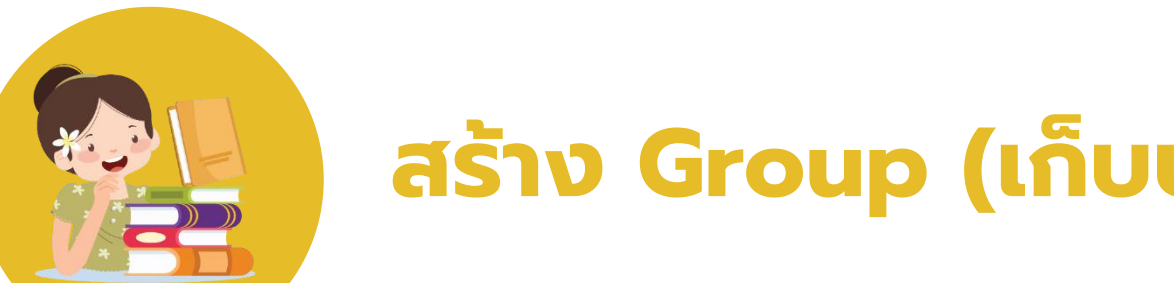

# **ไ||CMU** สร้าง Group (เก็บบรรณานุกรมตามกลุ่มที่ต้องการ)

| My EndNote Library.enl                                                                                                    |     |                                                                                                    |           |                                  | EndNote 20 - My EndN                                                                                                    |
|----------------------------------------------------------------------------------------------------|-----|----------------------------------------------------------------------------------------------------|-----------|----------------------------------|----------------------------------------------------------------------------------------------------|
| File Edit References Gro                                                                                                    | ups | Library Tools Window                                                                                              | Help      |                                  | File Edit Reference                                                                                                    |
|                                                                                                    |     | My Groups                                                                                                    |           | +                                |                                                                                                    |
| ${\mathcal S}$ Sync Configuration                                                                                                    |     |                                                                                                    |           |                                  | ${\mathcal S}$ Sync Configuratio                                                                                                    |
| 🖨 All References                                                                                                    | 23  |                                                                                                    |           |                                  | l All References                                                                                                    |
| A Recently Added                                                                                                    |     |                                                                                                    |           |                                  | A Recently Added                                                                                                    |
| 🗎 Unfiled                                                                                                    | 22  | My Groups                                                                                                    |           |                                  | 🗎 Unfiled                                                                                                    |
| 🗓 Trash                                                                                                    |     | 1 Reference                                                                                                    |           |                                  | 🗓 Trash                                                                                                    |
| ∽ MY GROUPS                                                                                                    |     | Author                                                                                                    | Year      | Title                            | ∼ MY GROUPS                                                                                                    |
| NAMA Comment                                                                                                    |     |                                                                                                    | · · · · · |                                  |                                                                                                    |
| ✓ My Groups                                                                                                    |     | Create Group                                                                                                    | 2007      | Ideals, varieties, and algorithm | ✓ My Groups                                                                                                    |
| My Groups                                                                                                    |     | Create Group                                                                                                    | 2007      | Ideals, varieties, and algorithm | ✓ My Groups                                                                                                    |
| ✓ My Groups ✓ FIND FULL TEXT                                                                                                    |     | Create Group<br>Create From Groups                                                                                | 2007      | Ideals, varieties, and algorithm | ✓ My Groups Group ✓ FIND FULL TEXT                                                                                                    |
| <ul> <li>✓ My Groups</li> <li>✓ FIND FULL TEXT</li> <li>&gt; GROUPS SHARED BY</li> </ul>                                                                                                    |     | Create Group<br>Create From Groups<br>Create Group Set<br>Rename Group Set                                        | 2007      | Ideals, varieties, and algorithm | <ul> <li>My Groups</li> <li>Group</li> <li>FIND FULL TEXT</li> <li>GROUPS SHARE</li> </ul>                                                                                                    |
| <ul> <li>May Groups</li> <li>FIND FULL TEXT</li> <li>GROUPS SHARED BY</li> <li>ONLINE SEARCH</li> </ul>                                                                                                    |     | Create Group<br>Create From Groups<br>Create Group Set<br>Rename Group Set<br>Delete Group Set                    | 2007      | ldeals, varieties, and algorithm | <ul> <li>My Groups</li> <li>Group</li> <li>FIND FULL TEXT</li> <li>GROUPS SHARE</li> <li>ONLINE SEARCH</li> </ul>                                                                                            |
| <ul> <li>My Groups</li> <li>FIND FULL TEXT</li> <li>GROUPS SHARED BY</li> <li>ONLINE SEARCH</li> <li>Library of Congress</li> </ul>                                                                                 |     | Create Group<br>Create From Groups<br>Create Group Set<br>Rename Group Set<br>Delete Group Set<br>Open in New Tab | 2007      | ldeals, varieties, and algorithm | <ul> <li>My Groups</li> <li>FIND FULL TEXT</li> <li>GROUPS SHARE</li> <li>ONLINE SEARCH</li> <li>Ü Library of Cor</li> </ul>                                                                                 |
| <ul> <li>My Groups</li> <li>FIND FULL TEXT</li> <li>GROUPS SHARED BY</li> <li>ONLINE SEARCH</li> <li>Library of Congress</li> <li>LISTA (EBSCO)</li> </ul>                                                          | 0   | Create Group<br>Create From Groups<br>Create Group Set<br>Rename Group Set<br>Delete Group Set<br>Open in New Tab | 2007      | ldeals, varieties, and algorithm | <ul> <li>My Groups</li> <li>Group</li> <li>FIND FULL TEXT</li> <li>GROUPS SHARE</li> <li>ONLINE SEARCH</li> <li>Library of Cor</li> <li>LISTA (EBSCO</li> </ul>                                              |
| <ul> <li>My Groups</li> <li>FIND FULL TEXT</li> <li>GROUPS SHARED BY</li> <li>ONLINE SEARCH</li> <li>Library of Congress</li> <li>LISTA (EBSCO)</li> <li>PubMed (NLM)</li> </ul>                                    | 0   | Create Group<br>Create From Groups<br>Create Group Set<br>Rename Group Set<br>Delete Group Set<br>Open in New Tab | 2007      | ldeals, varieties, and algorithm | <ul> <li>My Groups</li> <li>FIND FULL TEXT</li> <li>GROUPS SHARE</li> <li>ONLINE SEARCH</li> <li>Library of Cor</li> <li>LISTA (EBSCO</li> <li>PubMed (NLN</li> </ul>                                        |
| <ul> <li>May Groups</li> <li>FIND FULL TEXT</li> <li>GROUPS SHARED BY</li> <li>ONLINE SEARCH</li> <li>Library of Congress</li> <li>LISTA (EBSCO)</li> <li>PubMed (NLM)</li> <li>Web of Science C</li> </ul>         | 0   | Create Group<br>Create From Groups<br>Create Group Set<br>Rename Group Set<br>Delete Group Set<br>Open in New Tab | 2007      | ldeals, varieties, and algorithm | <ul> <li>Wy Groups</li> <li>FIND FULL TEXT</li> <li>GROUPS SHARE</li> <li>ONLINE SEARCH</li> <li>Library of Cor</li> <li>LISTA (EBSCO</li> <li>PubMed (NLM</li> <li>Web of Science</li> </ul>                |
| <ul> <li>My Groups</li> <li>FIND FULL TEXT</li> <li>GROUPS SHARED BY</li> <li>ONLINE SEARCH</li> <li>Library of Congress</li> <li>LISTA (EBSCO)</li> <li>PubMed (NLM)</li> <li>Web of Science C<br/>more</li> </ul> | 0   | Create Group<br>Create From Groups<br>Create Group Set<br>Rename Group Set<br>Delete Group Set<br>Open in New Tab | 2007      | ldeals, varieties, and algorithm | <ul> <li>Wy Groups</li> <li>FIND FULL TEXT</li> <li>GROUPS SHARE</li> <li>ONLINE SEARCH</li> <li>Library of Con</li> <li>LISTA (EBSCC)</li> <li>PubMed (NLM</li> <li>Web of Science</li> <li>more</li> </ul> |

| File Edit References Gr           | oups         | Library 1         | ools V        | Vindow   | Help       |             |               |                              |   |        |           |           |             |
|-----------------------------------|--------------|-------------------|---------------|----------|------------|-------------|---------------|------------------------------|---|--------|-----------|-----------|-------------|
|                                   |              | My Gro            | lps           |          |            | +           |               |                              |   |        |           |           |             |
| ${\mathcal S}$ Sync Configuration |              |                   |               |          |            |             |               |                              |   |        |           |           |             |
| 🗐 All References                  | 23           |                   |               |          |            |             |               |                              |   |        |           |           |             |
| ぬ Recently Added                  | 0<br>21<br>1 | My Gr<br>2 Refere | oups<br>ences |          |            |             |               |                              |   |        |           |           |             |
| ∽ MY GROUPS                       |              | • 0               | Aut           | hor      | Yea        | Title       |               |                              | ~ | Rating | Journal   | Last Upd  | Reference T |
| ✓ My Groups                       |              |                   | Soc           | imo Simo | on 202     | 0 ARCTI     | C STRESS T    | EST                          |   |        |           | 7/20/2021 | Report      |
| Group                             | Car          | to Crown          |               |          | Smart Gro  | up          |               |                              |   |        |           |           | ×           |
| V FIND FULL TEXT                  | Crea         | ate Smart Gro     | ир            | _        | Smart Grou | p Name: New | v Smart Group |                              |   |        |           |           | IC B        |
| > GROUPS SHARED B                 | Crea         | ate Group Set     |               |          | [          | Author      |               | Contains                     |   | ~      |           |           | + ×         |
| ✓ ONLINE SEARCH                   | Ren          | ame Group S       | 2t            |          | And ~      | Year        |               | Contains                     |   | ~      |           |           | + ×         |
| Library of Congre                 | Dele         | ete Group Set     |               | _        | And ~      | Title       |               | <ul> <li>Contains</li> </ul> |   | ~      |           |           | + ×         |
| LISTA (EBSCO)                     | Оре          | n in New Tab      |               |          |            |             |               |                              |   |        | Options - | Create    | Cancel      |
| PubMed (NLM)                      |              |                   |               |          |            |             |               |                              |   |        | Options   | Create    |             |
| Web of Science C                  |              |                   |               |          |            |             |               |                              |   |        |           |           |             |
| more                              |              |                   |               |          |            |             |               |                              |   |        |           |           |             |

#### สร้าง Group ธรรมดา

เพิ่มรายการเข้าไปในกลุ่มด้วยตนเอง

#### สร้าง Smart Group

เพิ่มรายการโดยกำหนด Keyword ในแต่ละเขตข้อมูลไว้ หากพบ Keyword ที่ตรงกัน ให้ดึงเข้ากลุ่มอัตโนมัติ

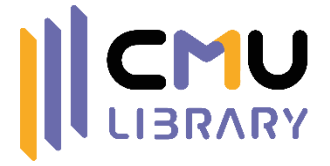

## 3 การ

### การนำเข้าข้อมูลบรรณานุกรม

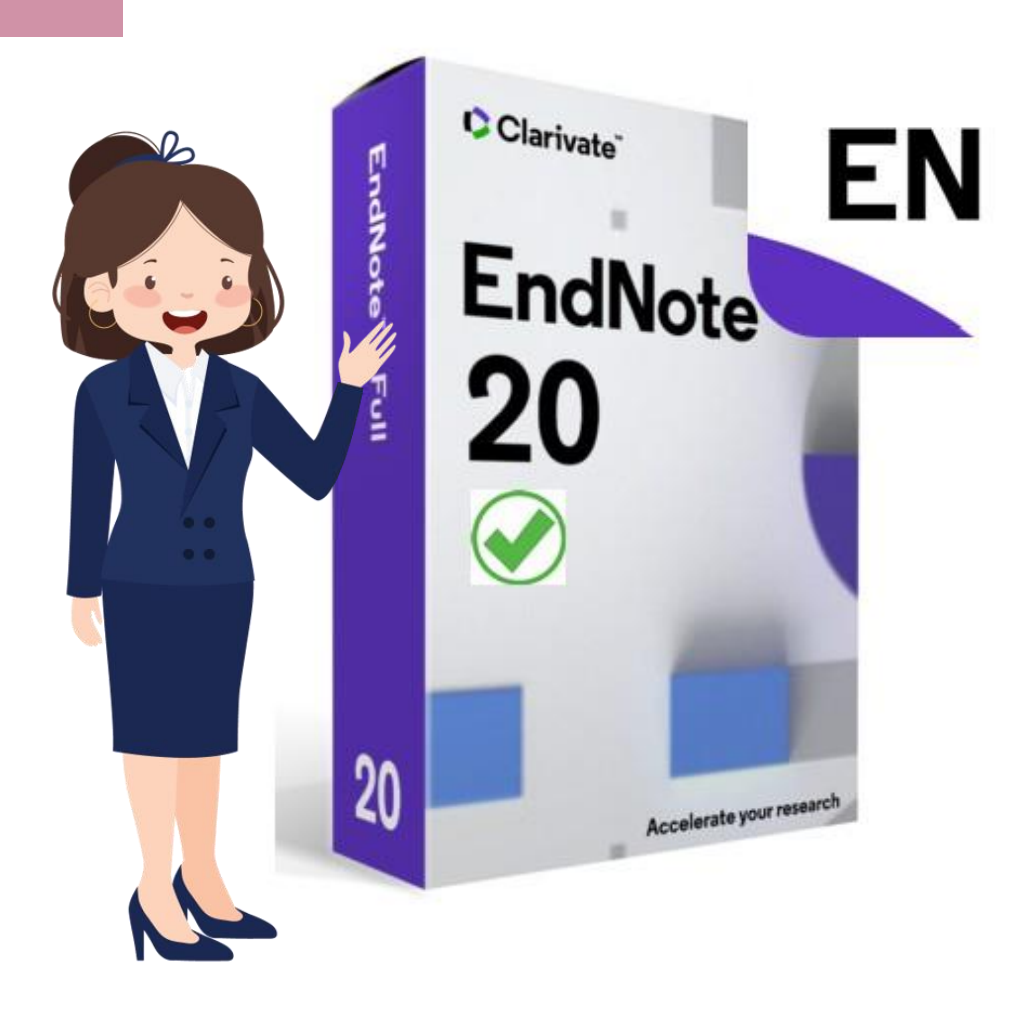

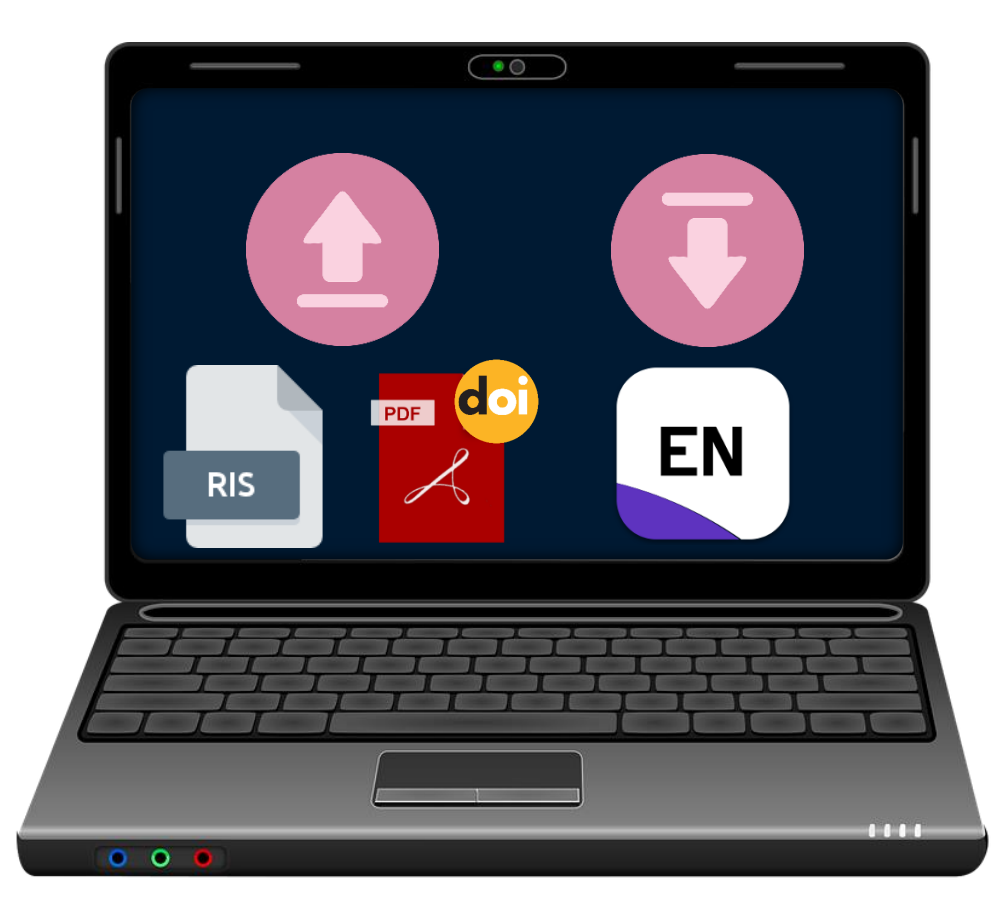

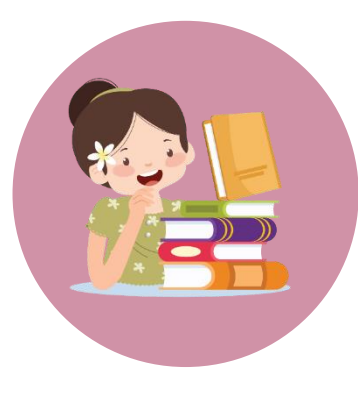

# การนำเข้าข้อมูลบรรณานุกรม

### พิมพ์ข้อมูลด้วยตนเอง

### นำเข้าจากฐานข้อมูล

#### นำเข้าจากไฟล์ PDF

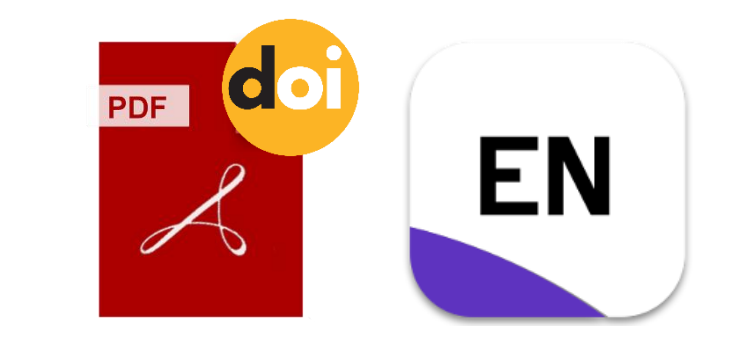

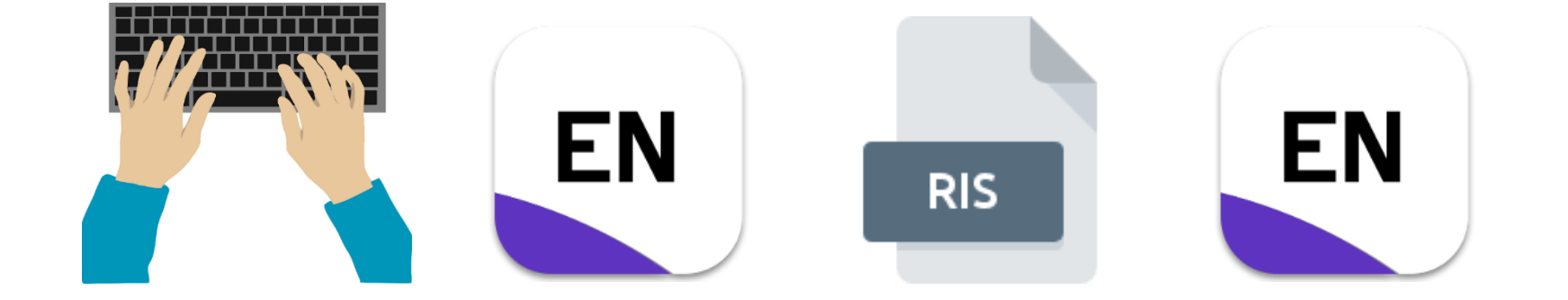

เอกสารที่มีเลข DOI จะสามารถ Import เข้าสู่โปรแกรมโดยตรง เพื่อดึงข้อมูลบรรณานุกรมได้

เอกสารที่อยู่ในฐานข้อมูล จะสามารถ Export ไฟล์บรรณานุกรมออกมาใช้ ในโปรแกรมจัดการบรรณานุกรม

เอกสารที่ไม่มีข้อมูลในอินเทอร์เน็ต หรือฐานข้อมูล ต้องพิมพ์ข้อมูล เข้าไปด้วยตนเอง

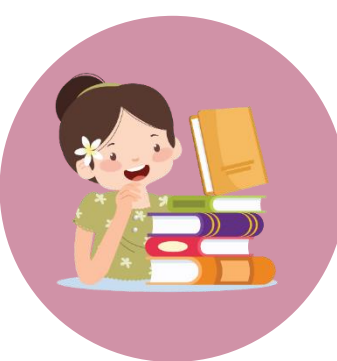

# **การพิมพ์ข้อมูลด้วยตนเอง**

#### My EndNote Library.enl

| File Edit                      | References Groups                                                                   | Library Too   | ols Windo H                                                        |                              | ลือก Now Rot                                                                                                    | foron  | <u> </u>                 |                                                 |                                              |                      |                                                        |
|--------------------------------|-------------------------------------------------------------------------------------|---------------|--------------------------------------------------------------------|------------------------------|----------------------------------------------------------------------------------------------------|--------|--------------------------|-------------------------------------------------|----------------------------------------------|----------------------|--------------------------------------------------------|
| ♡ Sync (                       | Edit Reference<br>Copy References To<br>Copy Formatted Re<br>E-mail Reference       | o<br>eference | Ctrl+E<br>Ctrl+K                                                   |                              |                                                                                                    |        |                          |                                                 |                                              | ्<br>Advanced search | Poe, #8 Sum                                            |
| 専 Recen<br>創 Unfile<br>値 Trash | Move References t<br>File Attachments                                               | o Trash       | Ctrl+D                                                             |                              |                                                                                                    |        |                          |                                                 |                                              | ワワ Ĥ 2⁺ ∕刁 ◙ ⊕       | The black cat                                          |
| <b>∨ MY G</b>                  | Find Full Text<br>Find Reference Up<br>URL<br>Figure                                | dates         | ►<br>►                                                             | Year                         | Title ~                                                                                                    | Rating | Journal                  | Last Upd<br>12/27/20                            | Reference T<br>Book                          |                      | University of Virginia                                 |
| ∨FIND<br>∨GROU                 | Web of Science<br>Reference Summar                                                  | ſy            | , A<br>/A                                                          | 1996                         | The black cat<br>The cat                                                                                                    |        |                          | 10/17/20<br>10/17/20                            | Electronic B                                 |                      | http://search.ebscoho<br>direct=true&scope=s           |
| ✓ ONLIN                        | IE SEARCH<br>rary of Congress 0<br>TA (EBSCO) 0<br>DMed (NLM) 0<br>b of Science C 0 | 0<br>0<br>0   | Pires, J.; Grea<br>Pires, J.; Grea<br>Cox, David A<br>Frappaolo, C | 2021<br>2021<br>2007<br>2002 | The effect of the ghrelin-receptor ago<br>The effect of the ghrelin-receptor ago<br>Ideals, varieties, and algorithms : an in<br>Knowledge management | ****   | Domestic A<br>Domestic A | 7/15/2020<br>8/17/2020<br>7/13/2021<br>12/27/20 | Journal Arti<br>Journal Arti<br>Electronic B |                      |                                                        |
| more.                          |                                                                                     | • 0           | Becky Shaw,<br>Brent J. Martin                                     | 2019<br>2018                 | The laboratory cat                                                                                                    |        |                          | 10/17/20<br>12/27/20                            | Book<br>Book                                 |                      | APA 6th<br>Poe, E. A., & University<br>black cat [1 or |

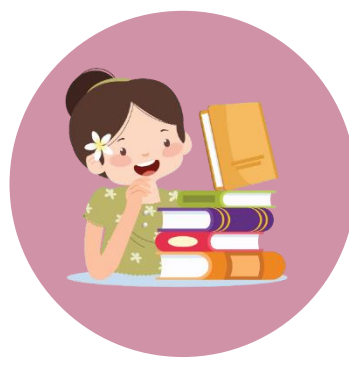

## การพิมพ์ข้อมูลด้วยตนเอง

| New Reference (My Er<br>File Edit Reference  | idNote Library.enl)<br>es Groups Library Tools Winc | dow Help                 |                                               | – 0 X |
|----------------------------------------------|-----------------------------------------------------|--------------------------|-----------------------------------------------|-------|
| Edit PDF B I U X <sup>1</sup> X <sub>1</sub> | ٩                                                   |                          | เมื่อกรอกข้อมูลเสร็จแล้ว ให้คลิก Save         | Save  |
| Reference Type                               | Book                                                | ้เลือก Reference Type (เ | ขตข้อมูลด้านล่างจะเปลี่ยนไปตามประเภทที่เลือก) | )     |
| Author                                       | Challoner, Jack                                     |                          |                                               |       |
| Year                                         | 2019                                                |                          |                                               |       |
| Title                                        | How technology works : the facts                    | visually explained       |                                               |       |
| Series Editor                                |                                                     |                          |                                               |       |
| Series Title                                 |                                                     |                          |                                               |       |
| Place Published                              | London                                              |                          |                                               |       |
| Publisher                                    | Dorling Kindersley                                  |                          |                                               |       |
| Volume                                       |                                                     |                          |                                               |       |
| Number of Volumes                            |                                                     |                          |                                               |       |

กรอกข้อมูลเฉพาะช่องที่สำคัญ (อ้างอิงจากรูปแบบการเขียนบรรณานุกรม) เช่น หนังสือ จะต้องมีข้อมูลชื่อผู้แต่ง ชื่อหนังสือ สถานที่พิมพ์ สำนักพิมพ์ ปีที่พิมพ์ ช่องที่ต้องกรอกข้อมูลคือ Author, Title, Place Published, Publisher, Year

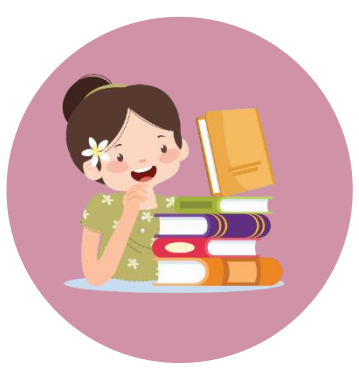

## APA 7th edition (ຕັວອຍ່ານ)

| หนังสือ                                                                                                    | บทความวารสาร                                                                                                    | ເວັບເພຈ                                                                                                    | วิทยานิพนธ์                                      |
|----------------------------------------------------------------------------------------------------|----------------------------------------------------------------------------------------------------|----------------------------------------------------------------------------------------------------|--------------------------------------------------|
|                                                                                                    |                                                                                                    |                                                                                                    |                                                  |
| <b>şູປແບບ</b><br>ຜູ້ແຕ່ல. (ປี). <i>ชื่อหนังสือ<br/>(ครั้งที่พิมพ์)</i> .<br>สำนักพิมพ์.<br><b>ต้วอย่าง</b><br>Stafford, M. R. (2020).<br><i>Counselling skills</i><br><i>in action</i> . SAGE. | <b>Şູປແບບ</b><br>ຜູ້ແຕ່ . (ປັ). ชื่อบทความวารสาร.<br><i>ชื่อวารสาร, ปีที่</i> (ฉบับที่), ช่วง<br>ເลขหน้า. เลข DOI (Digital<br>Object Identifier)<br><b>ດ້ວອຍ່ານ</b><br>Peters, D. (1996). Ultrasound<br>in materials chemistry.<br><i>Journal of Materials</i><br><i>Chemistry, 6</i> (10), 1605-<br>1610. https://doi.org/<br>10.1039/jm9960601605 | <b>รูปแบบ</b><br>ผู้แต่ง. (ปี, เดือน วัน). ชื่อ<br>หน้าเว็บหรือส่วนใดส่วน<br>หนึ่ง. URL.<br><b>ต้วอย่าง</b><br>Centers for Disease<br>Control and<br>Prevention. (n.d.).<br><i>Preventing HPV-</i><br><i>associated cancers.</i><br>https://www.cdc.gov<br>/cancer/hpv/basic_i | <b>Şູປແບບ</b><br>ຜູ້ແຕ່  (ປັ, ເດือน  ວັນ).  ชื่อ |
|                                                                                                    |                                                                                                    | nfo/prevention.htm/                                                                                                    | docview/1727754862                               |

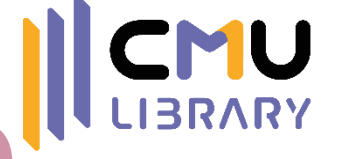

การพิมพ์ข้อมูลด้วยตนเอง

|                                                                                                    | Summary                                                                                                | Edit                                                                              | PDF                                 |
|----------------------------------------------------------------------------------------------------|----------------------------------------------------------------------------------------------------|-----------------------------------------------------------------------------------|-------------------------------------|
| JI References +                                                                                                    | Challoner 2019 #20. Summary Edit. DDE                                                                  | Challoner 2019 #20 Summary Edit PDE                                               | Challoner 2019 #20 Summary Edit DDE |
| Advanc                                                                                                    | ed search                                                                                              | B / U X <sup>1</sup> X <sub>1</sub> Q Save                                        |                                     |
| All References 99 References                                                                                                    | Attach file      How technology works : the facts visually explained      J. Challoner                 | Reference Type Book ~                                                             | + Attach PDF                        |
| Image: Weight of the system of the system | Publisher: Dorling Kindersley 2019                                                                     | Year     2019       Title     How technology works : the facts visually explained |                                     |
| ▶       Freeman, Ma       1996       The cat       10/17/20       Electronic B         ▶       Pires, J.; Grea       2021       The effect of the ghrelin-receptor ago       ★★★★★       Domestic A       7/15/2020       Journal Arti         ▶       Pires, J.; Grea       2021       The effect of the ghrelin-receptor ago       ★★★★★       Domestic A       8/17/2020       Journal Arti                                                                                                    | าปลี่ยมรปแบบ                                                                                           | Series Editor Series Title Place Published London                                 |                                     |
| Challoner, Ja     2019     How technology works : the facts visu     7/20/2021     Book       Cox, David A     2007     Ideals, varieties, and algorithms : an in     7/13/2021     Electronic B       Frappaolo, C     2002     Knowledge management     12/27/20     Electronic B                                                                                                    | APA 6th Insert Copy                                                                                    | Publisher Dorling Kindersley Volume Number of Volumes                             |                                     |
| Image: Ward Shaw,       2019       The laboratory cat       10/17/20       Book         Image: Ward Shaw,       2018       The laboratory cat       12/27/20       Book         Image: Ward Shaw,       2018       The laboratory cat       12/27/20       Book         Image: Ward Shaw,       2019       Solar supplied two-output DC-DC co       Automatika       12/27/20       Journal Arti                                                                                                    | Challoner, J. (2019). How technology works : the facts visually explained. London: Dorling Kindersley. | Series Volume Number of Pages Pages                                               |                                     |
| <ul> <li>Hua, Jiadong 2020 Time-frequency damage index of Bro Journal of S 8/17/2020 Journal Arti</li> <li>Becky Shaw, 2018 The Train. School Libr 10/17/20 Journal Arti</li> <li>ธเนษฐ ปานศรี, 2561 กระบวนการจัดการความเสี่ยงของผู้รับเหมาใน 10/17/20 Book</li> </ul>                                                                                                    |                                                                                                    | Editor Edition                                                                    |                                     |
| <ul> <li>มหาวิทยาลัยสุโ 2561 การจัดการหวัพยากรสารสนเทศห้องถิ่น</li> <li>วชิระ วัฒนาฤดี, 2561 การบริหารงานแบบเครือข่ายในการดำเนินงาน</li> <li>10/17/20 Book</li> <li>ประสพพร ศรีสุข, 2561 การพัฒนาระบบการจัดการการสิ่งซื้อวัตถุดิบโ</li> <li>10/17/20 Book</li> </ul>                                                                                                    | ภาพรวมของ                                                                                              | <sup>1000</sup> เก้ไขข้อมูลใน                                                     | แนบไฟล์ PDF                         |
| ) ขัญญาภัค ดิริ 2561 การลดของเสียวัตถุดิบประเภทอัญมณีโนโรงงา ★★★★ 7/13/2021 Book                                                                                                    | บรรณานุกรม                                                                                             | บรรณานุกรม                                                                        | ຕ້นฉบับ                             |

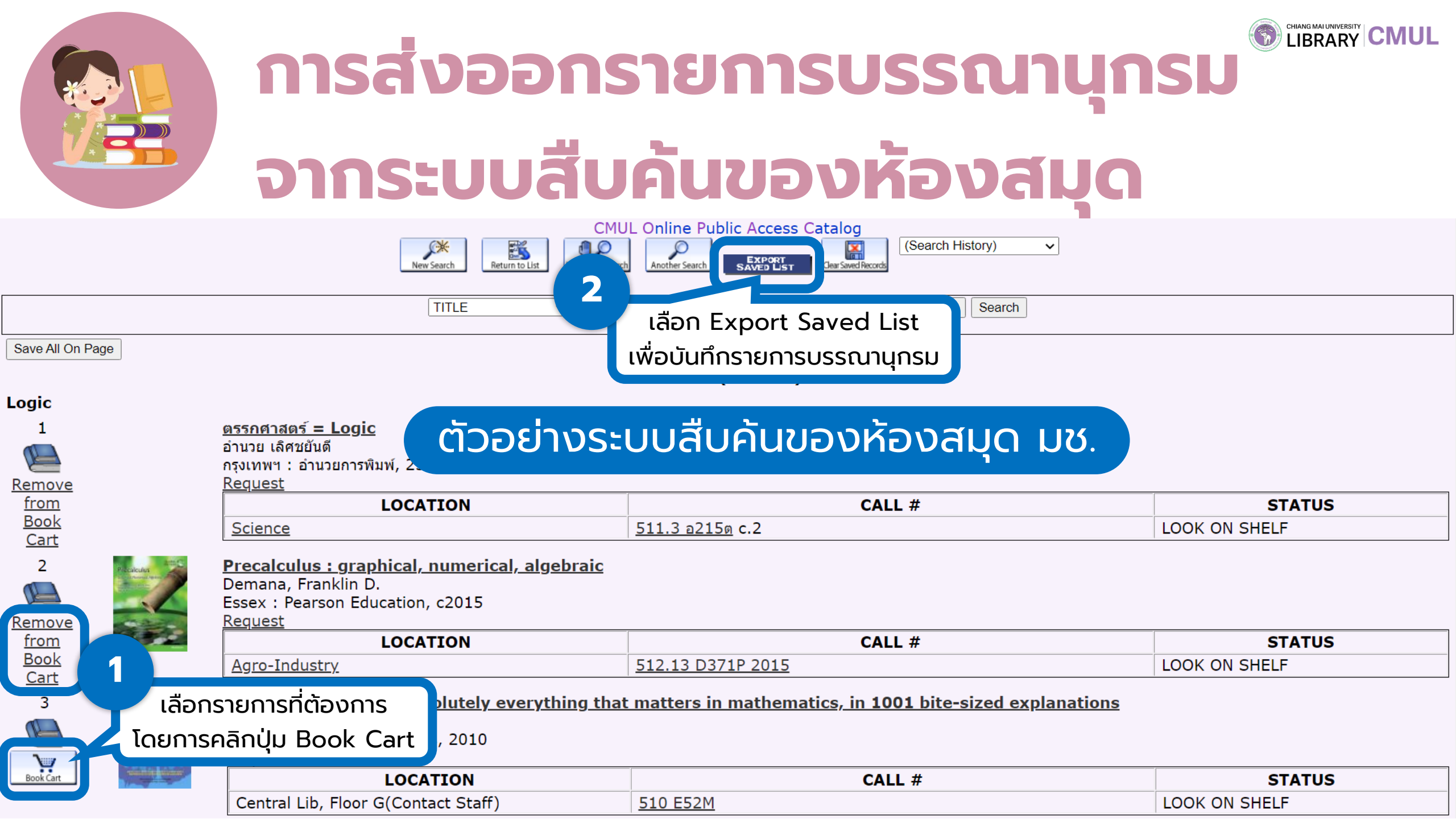

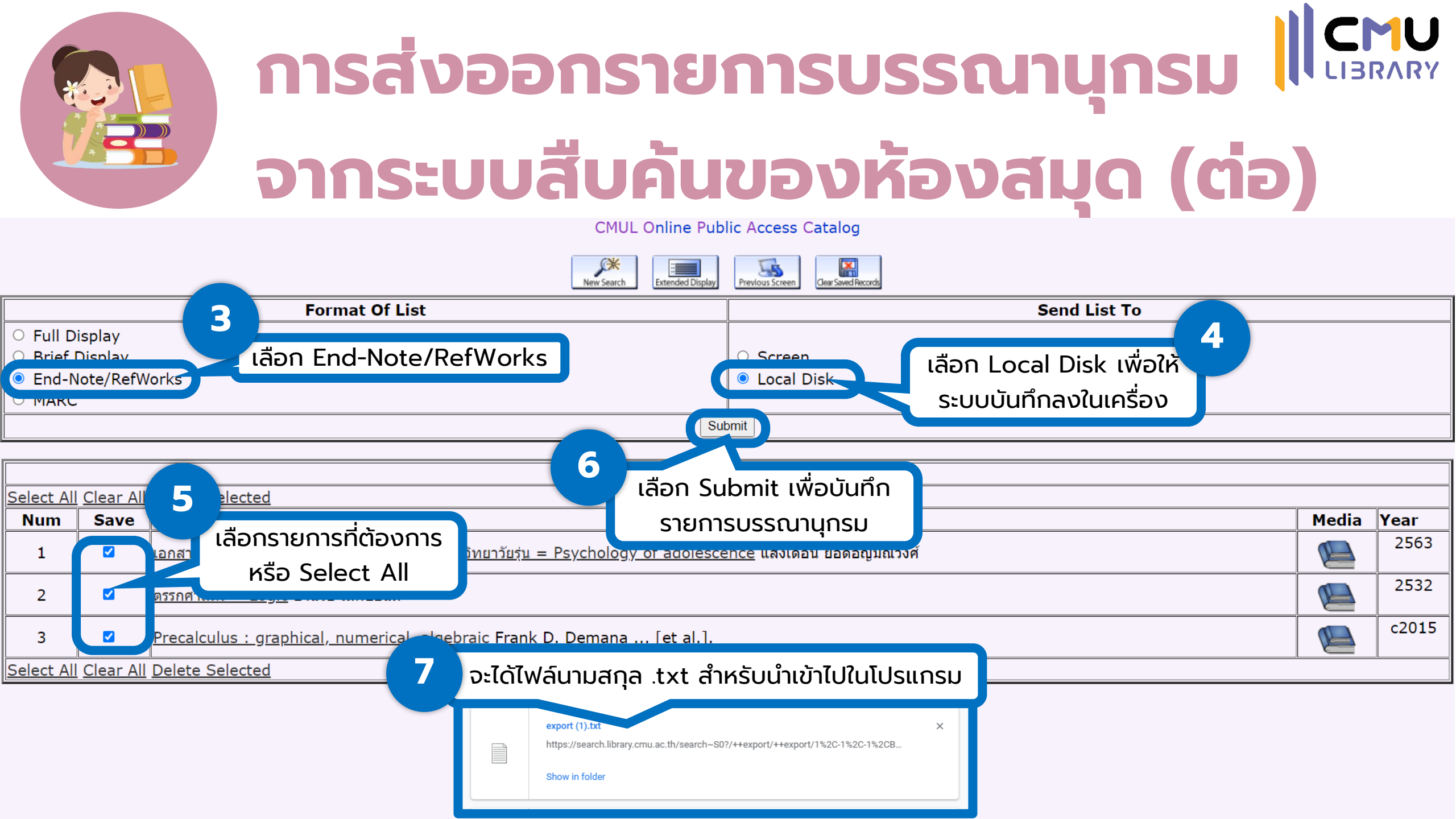

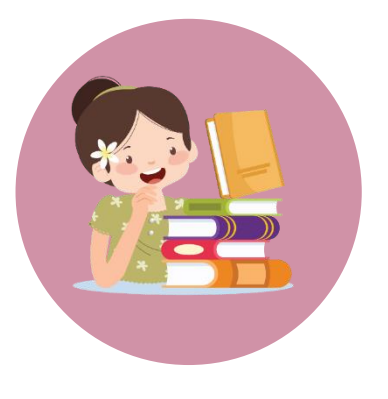

## การนำเข้าบรรณานุกรมที่ได้จาก ระบบสืบค้นเข้าสู่ EndNote

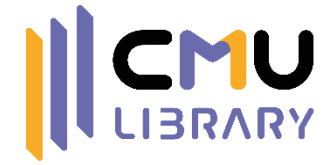

Imported References EndNote 20 - My EndNote Library.enl File Edit References Groups Library Tools Window Help รายการที่ Import จากไฟล์ 3 2 New... ferences Open Library... Ctrl+O Imported References ปรากฏหน้าต่างขึ้น ให้เลือกไฟล์ที่ References Open Shared Library... Ctrtl+Shift+O ้บันทึกออกมาจากระบบ จากนั้น Open Recent Author Year Title Rating Last Upd... Reference Journal Demana, Fra... 2015 Precalculus : graphical, numerical, alg. 8/24/2021 Book Ctrl+W Close เลือก Import Option เป็น อำนวย เลิศชยั... 2532 ตรรกศาสตร์ = Logic / อำนวย เลิศชยันตี 8/24/2021 References Book Close Library EndNote Import แสงเดือน ยอด. เอกสารประกอบการสอน กระบวนวิชา 01331.. 8/24/2021 Book Save Ctrl+S Save As., Yeal กลับมาที่ EndNote ให้ 2 X Import File a, Fra... 201 เลือก Import -> File export (1).txt Import File: Choose... Import File... ndNote Impo Import Option: Folder... Ctrl+P Import All Print... Duplicates: Print Preview No Translation  $\sim$ Text Translation: Print Setup... Cancel Import Compress Library (.enlx) ... Ctrl+Q Exit LISTA (EBSCO)

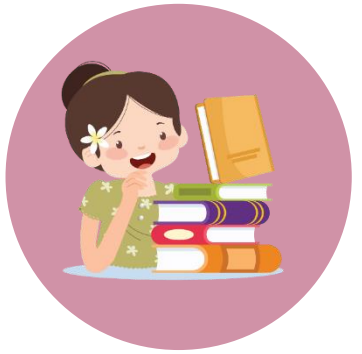

## การส่งออกรายการบรรณานุกรม

จากฐานข้อมูล

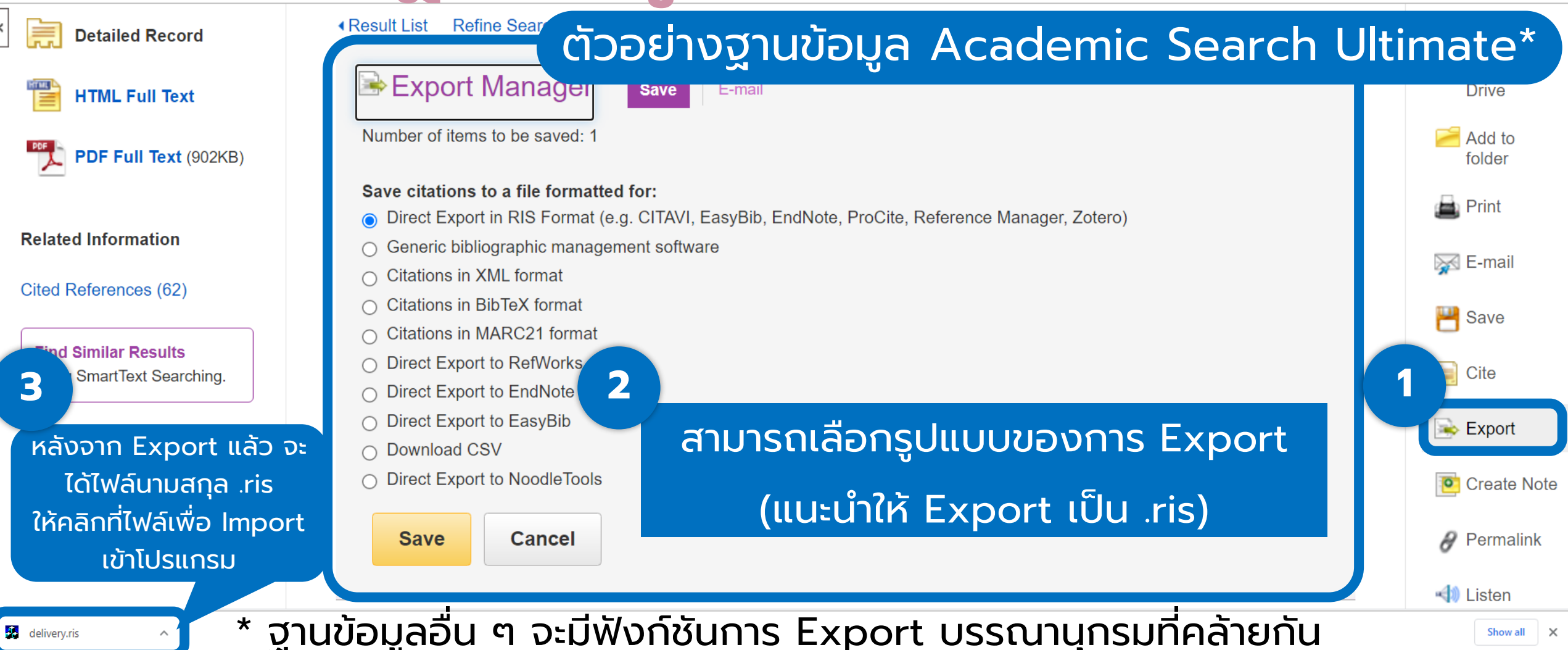

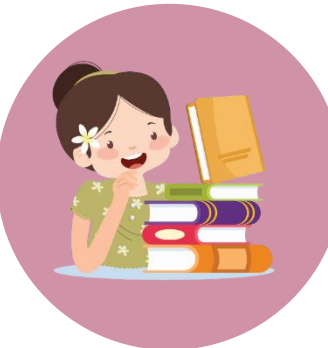

### **โ การนำเข้ารายการบรรณานุกรมจากฐานขอมูล**

| EndNote 20 - My EndNote Library. | enl                             |                                       |                                    |                 | – 0 ×                                                                                                    |
|----------------------------------|---------------------------------|---------------------------------------|------------------------------------|-----------------|----------------------------------------------------------------------------------------------------|
| File Edit References Groups      | Library Tools Window Help       |                                       |                                    |                 |                                                                                                    |
|                                  | Imported References             | +                                     |                                    |                 |                                                                                                    |
| ${\cal O}$ Sync Configuration    | text                            |                                       |                                    | ٩               | Choi, 2020 #21 Summary Edit PDF                                                                                                    |
| All References 20                |                                 | รายการบรรณานุกรมที                    |                                    | Advanced search |                                                                                                    |
| 🛆 Imported References 🛛 1        |                                 |                                       |                                    |                 | + Attach file                                                                                                    |
| Recently Added 3                 | Imported References 1 Reference | Import จากโฟล .ris                    |                                    | 19 Ĥ 2+ 🖓 🕄 🌐   | Knowing Is Not Half the Battle: the Role of Actual Test<br>Experience in the Forward Testing Effect                                                                                                    |
| Trash 1                          | Author Yes                      | r Title Pating                        | Journal Last Lind Reference T      |                 | H. Choi and H. S. Lee                                                                                                    |
| ∽ MY GROUPS                      | Choi Heeseo 202                 | Not Half the Pattlet the Po           | Educational 7/20/2021 Journal Arti |                 | Educational Psychology Review 2020 Vol. 32 Issue 3 Pages                                                                                                    |
| ✓ My Groups                      |                                 | Nowing is Not than the battle, the No |                                    |                 | 765-789                                                                                                    |
| New Group 1                      |                                 |                                       |                                    |                 | Accession Number: 144921053 DOI:                                                                                                    |
| ✓ FIND FULL TEXT                 |                                 |                                       |                                    |                 | 10.1007/s10648-020-09518-0                                                                                                    |
| ∽ GROUPS SHARED BY               |                                 |                                       |                                    |                 | http://search.ebscohost.com/login.aspx?                                                                                                    |
| ✓ ONLINE SEARCH                  |                                 |                                       |                                    |                 | direct=true&AuthType=sso&db=asn&AN=144921053<br>&site=ehost-live&custid=s5150876                                                                                                    |
| Library of Congress 0            |                                 |                                       |                                    |                 |                                                                                                    |
| LISTA (EBSCO)                    |                                 |                                       | รายละเอย                           | Jania           | subsequent learning of new material. Although such forward                                                                                                    |
| PubMed (NLM) 0                   |                                 |                                       |                                    |                 | testing effect has received extensive empirical support, it is not                                                                                                    |
| Web of Science C 0               |                                 |                                       | 222714/2                           | 5 ric           | APA 6th V Insert Copy V                                                                                                    |
| more                             |                                 |                                       |                                    |                 |                                                                                                    |
|                                  |                                 |                                       |                                    |                 | Choi, H., & Lee, H. S. (2020). Knowing Is Not Half the Battle: the<br>Role of Actual Test Experience in the Forward Testing<br>Effect. <i>Educational Psychology Review</i> , 32(3), 765-789.<br>doi:10.1007/s10648-020-09518-0 |

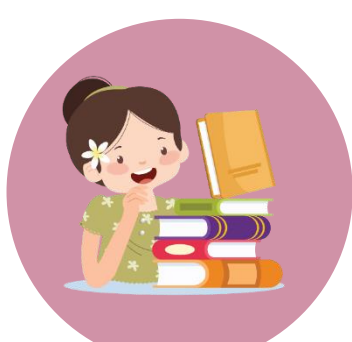

## การนำเข้าไฟล์ PDF เพื่อสร้างบรรณานุกรม

#### \*ต้องเป็นไฟล์ PDF ที่มีเลข DOI เท่านั้น เพื่อให้โปรแกรมดึงข้อมูลบรรณานุกรมเข้ามาได้

| <image/> <image/> <text><text><text><text><text><text><text><text><text><text><text><text><text><text><text></text></text></text></text></text></text></text></text></text></text></text></text></text></text></text>                                                                                                    | Midwifery (2007) 23, 6676                                                                                                    |                                                                                                    |
|----------------------------------------------------------------------------------------------------|----------------------------------------------------------------------------------------------------|----------------------------------------------------------------------------------------------------|
| <text><text><text><text><text><text><text><text><text><text><text><text><text><text><text><text><text><text></text></text></text></text></text></text></text></text></text></text></text></text></text></text></text></text></text></text>                                                                                                    |                                                                                                    | RESEARCH PAPERS                                                                                                    |
| <text><text><text><text><text><text><text><text><text><text><text><text><text></text></text></text></text></text></text></text></text></text></text></text></text></text>                                                                                                    | ELSEVIER                                                                                                    | INFLUENCE OF SODIUM CHLORIDE ON THE STABILITY OF T<br>CALCIUM CASEINATE MICELLE                                                                                                    |
| <section-header><text><text><text><text><text><text><text><text><text><text><text><text><text></text></text></text></text></text></text></text></text></text></text></text></text></text></section-header>                                                                                                    | www.e5evier.com/locate/midw                                                                                                    | CHARLES A. ZITTLE AND LENORE B. JASEWICZ<br>Eastern Regional Research Laboratory,' Philadelphia, Pennsylvania                                                                                                    |
| <section-header><text><text><text><text><text><text><text><text><text><text><text><text><text><text><text><text><text></text></text></text></text></text></text></text></text></text></text></text></text></text></text></text></text></text></section-header>                                                                                                    | An exploration of the relationship between postnatal                                                                                                    | SUMMART<br>Salima alumi di minimu di minimu di minimu di minimu di minimu di minimu di minimu di minimu di minimu di minim                                                                                                    |
| <section-header><section-header><text><text><text><text><text><text><text><text></text></text></text></text></text></text></text></text></section-header></section-header>                                                                                                    | distress and maternal role attainment, breast feeding                                                                                                    | <ul> <li>isomia enorme of relatively low concentration (0.1 3) destinations (or<br/>loidal calcium caseinate (whole casein) so that part of its precipitates. This     </li> </ul>                                                                                                    |
| <text><text><text><text><text><text><text><text><text><text><text><text></text></text></text></text></text></text></text></text></text></text></text></text>                                                                                                    | problems and breast feeding cessation in Australia                                                                                                    | occurs also with colloidal calcium casesimate prepared from calcium-sensitive<br>( $\alpha_i$ )-sessin and kappa-case in the first system the optimal concentration of                                                                                                    |
| <text><text><text><text><text><text><text><text><text><text><text><text></text></text></text></text></text></text></text></text></text></text></text></text>                                                                                                    | Hammad Caska DA (Duuch) DhD DN CH (Hamman, Baraarah Fallau) <sup>3,*</sup> Virsinia Cahmiad DA HA                                                                                                    | sodium chloride for destabilization is independent of the calcium chloride con<br>centration, whereas in the second system the contral contral of sodium                                                                                                    |
| <text><text><text><text><text><text><text><text><text><text><text><text></text></text></text></text></text></text></text></text></text></text></text></text>                                                                                                    | PhD, CM (Director of Research) <sup>b</sup> , Athena Sheehan, BN, MN, RN, CM (Honorary Research Fellow) <sup>c</sup>                                                                                                    | chloride increased with calcium chloride concentration. The dissociation of the<br>definition of the concentration concentration of the dissociated                                                                                                    |
| <text><text><text><text><text><text><text><text><text><text><text></text></text></text></text></text></text></text></text></text></text></text>                                                                                                    |                                                                                                    | $a_{-}$ -ease in $p_{-}$ calcium enhanced with the second second     |
| <text><text><text><text><text><text><text><text><text><text></text></text></text></text></text></text></text></text></text></text>                                                                                                    | <sup>3</sup> Centre of Midwifery and Family Health, University of Technology, Sydney, Australia<br><sup>b</sup> Centre for Parenting and Research, Department of Community Sendres, Glaba, New South Wales                                  | ov to roy and increased intriner by the authority contract (vito a)                                                                                                    |
| <text><text><text><text><text><text><text><text><text><text><text></text></text></text></text></text></text></text></text></text></text></text>                                                                                                    | Australia                                                                                                    | Sodium chloride (at saturation, about 5 $\chi$ ) pH adjusted to the required value                                                                                                    |
| <section-header><section-header><section-header><text><text><text><text><text><text></text></text></text></text></text></text></section-header></section-header></section-header>                                                                                                    | "Centre of Midwifery and Family Health, University of Technology, Sydney, Australia<br>"Corresponding author. "E-mail address: ptintner@biggond.net.au (M. Cooke).                                                                          | will be precipited associate sodium cascinate, but it or 7 with 0.1 x HCL For the higher<br>will provide the calcium cascinate provided as the solid way                                                                                                    |
| <section-header><section-header><text><text><text><text><text></text></text></text></text></text></section-header></section-header>                                                                                                    | Received C                                                                                                    | tion of the Vience of advised and the local sector of the local sector of the local se    |
| <text><text><text><text><text><text><text><text><text></text></text></text></text></text></text></text></text></text>                                                                                                    |                                                                                                    | and part p                                                                                                    |
| <ul> <li>A proving the state statement is the statement is the stateme</li></ul>                                                                                                    | Import in EndNote in _                                                                                                    |                                                                                                    |
| and press feeding maternal rice attainment.<br>Design: onguing field color tusks<br>Design: onguing field color tusks<br>Design | Summary<br>Objective                                                                                                    | district the strine the terms of the strine string of the string of the string of the string of the string string     |
| <ul> <li>We wont within Spread within Spread within Sp</li></ul>                                                                                                    | and breast feeding maternal role attainment.                                                                                                    | at 7 CC is parted, a reaction that presumably adjusted to 10 ml.                                                                                                    |
| Add tables of the study, with an add to participate in the study, with an add to participate in the study, with an addition addition add                                                                                                    | Setting: three urban hospitals within Sydney, Australia.                                                                                                    | sensitive and the kappa-caseins. These latter min, then centrifuged at balout 3,000                                                                                                    |
| months after birlth. The Editiouph Postnatal Operession Scale (PPS) was used to measure postnatal distress, and the Maternal Rule Harman distrest, and the Maternal Rule Harman distrest, and the Maternal Rule Harman distress (PPS) and anxiety scores were not related to breast feeding problems), how men with high MARA arere less likely to stop breast feeding cossation and postnatal distress (PPS) scores and were not related to breast feeding cossation and postnated scores were not related to breast feeding cossation and postnated distress. When when hash hash were cossition is assessment and support should be were categorised as high MARA and no longer breast feeding costation and postnated distress. When were categorised as high MARA and continue to breast feeding costation and posthological distress. When were categorised as high MARA and continue to breast feeding costation and posthological distress. When were categorised as high MARA and continue to breast feeding costation and posthological distress. When were categorised as high MARA and continue to breast feeding costation and posthological distress. When were harden distrest (TS), multicutors: there is a complexitient distress. When were harden distrest (PS). The elikely to beschere the distrest (PS) and an elikely to be costafic edition in the active of the maternal role may breast feeding costation and posthological distress. When were teached by betwere tut.  Keywords Postnatal depression; Breast feeding costation and postnate distress. When were teached by the addition of sodium cassinate amore block to be constinue and between teacher distress (PS) and the distress. When were teached by between takernal is constructed to the maternal role may benefit from posthological distress. Were maternal discusters (PS) and the distress (PS) and the distress (PS) and the distress (PS) and the distress (PS) and the distress (PS) and the distress (PS) and the distress (PS) and the distress (PS) and the distress (PS) and the distress (PS) and the distress (PS) and                                                                                                    | Participants: 449 women were invited to participate in the study, with an 81% response rate.<br>Measurement: self-report questionnaires were used to collect the data in pregnancy (28–36 weeks) and 2 weeks and 3                          | MATERIALS AND VERTICES WAS withfrawn for determination of t                                                                                                    |
| breast feeding maternal role attainment.<br>Findings: wome with big MAR were less likely to stop breast feeding (even when they had breast feeding problems)<br>the wome with big MAR were less likely to stop breast feeding (even when they had breast feeding cossation and<br>probability feeding problems)<br>the wome with big MAR were less likely to stop breast feeding (even when they had breast feeding cossation and<br>probability for the likely with a low mean with big MAR and noting<br>tow MAR (-12%) or women who had high MAR and continued to breast feeding castion and<br>probability for the site of the site of the site of the method of the site of the method of the site of                                                                                                    | months after birth. The Edinburgh Postnatal Depression Scale (EPDS) was used to measure postnatal distress, and the<br>Maternal Role Attainment subscale (MRA) of the Maternal Breast Feeding Evaluation Scale (MBFES) was used to measure  | Whole case in. This was acid precipitated of 0.5 × NAOH was added for clarific                                                                                                    |
| than women with low MRA. Attentiate IPDS and anciety scores were not related to breast feeding costation or breast feeding costation or breast feeding costation and postboligical distress. (PDS scores) varied according to MRA level, Women who were categorised as high MRA and no longer breast feeding castion and postboligical distress. Women with stress effecting costation in ureas (5). Implicit according to MRA and continued to breast feeding earlier than desired, and postboligical distress. Women with stress effecting costations in ureas (5). The tealcinum elloride to stop breast feeding costation or breast feeding castions in ureas (5). The earlier as void they decide to stop breast feeding castions wore data grants and use of the additions do additions do add                                                                                                    | breast feeding maternal role attainment.<br>Findings: women with high MRA were less likely to stop breast feeding (even when they had breast feeding problems)                                                                              | easenin prepared in the using way (6). Sentral the protein concentration was determ<br>solutions of sodium cassinate ware prepared the light absorbance (optical densit                                                                                                    |
| postpail distress (EPO) scores) varied according to MRA level. Women who were categorised as high MRA and no longer breast feeding bach high PDS scores and were more likely to be categorised as high MRA and no longer thano, essentially by the method of McKenais low MRA (<12%) or women who had high MRA and continued to breast feeding earlier than desired, and psychological distress. Women with strate feeding castations in press as the disting between maternal kiertily, stopping breast feeding earlier than desired, and psychological distress. Women with strate feeding castations in press as the disting between maternal kiertily, stopping breast feeding earlier than desired, to 2006 AUBIANDE dub Like more than desired, sessentent and support should they decide to stop breast feeding earlier.                                                                                                    | than women with low MRA. Antenatal EPDS and anxiety scores were not related to breast feeding cessation or breast feeding problems when analysed alone. As hypothesised, the relationship between breast feeding cessation and              | by adding NaOH to an aqueous suspension of $_{m\mu}$ with a 1-cm light path. A factor<br>casein, avoiding an excess of the alkali. used for converting light absorbance                                                                                                    |
| the WBR (1, 12%) or wome who had high MRA and continued to breast feed (72%).<br>Implications: there is a complex relationship between maternal kierstly, stopping breast feeding earlier than desired,<br>and psychological assessment and support should the importance of breast feeding earlier than desired,<br>and psychological assessment and support should they decide to stop breast feeding earlier.<br>2 0206 40180/5 - see front matter 5 2020<br>BEELS 10.10166 / j.mmkdw.2005.12.0003<br>BEELS 10.10166 / j.mmkdw.2005.12.0003<br>BEELS 10.                         | postnatal distress (EPDS scores) varied according to MRA level. Women who were categorised as high MRA and no longer<br>breast feeding bad higher EPDS scores and were more likely to be categorised as distressed (36%) than women who bad | Kappa-case in Prepared by Tractionation in grams of case in permission of the second second s    |
| Applications: interventations in pervections and psychological distres.       Operations in ures (5).       Interview of the input end of the input end of the in                                                                                                    | low MRA (<12%) or women who had high MRA and continued to breast feed (7%).                                                                                                    | and Wake (1),<br><i>Calcian sequitize</i> (2.) <i>excise</i> Prepared by                                                                                                    |
| The induced of solution choice of column choice of column                                                                                                    | and psychological distress. Women with strong beliefs about the importance of breast feeding to their maternal role                                                                                                    | fractionation in urea (5). RESULTS                                                                                                    |
| Keywords Postnatal depression; Breast feeding: Breast feeding: cestation       0.03, and 0.04 yr calcium chloride depression; Breast feeding: Breast feeding: Breast f                                                                                                    | may benefit from psychological assessment and support should they decide to stop breast feeding earlier.<br>© 2006 Published by Elsevier Ltd.                                                                                               | The induced or solution environce on exact that the induced solution with the induced solution the induced or<br>case index was determined at room temperature cigning case in the induced leaves determined at the induced solution of the induced solution in the induced solution in the induced soli  |
| neutral solution of sodium caseinate and the solution of sodium caseinate and the solution of agriculture.                                                                                                    | Keywords Postnatal depression; Breast feeding; Breast feeding cessation                                                                                                    | (22 to 25 C). The calcium caseinate was pre-<br>pared by the addition of calcium chloride. The provide the action of the provide the second second provide the second provide the second pr |
| Received for publication March 5, 1963.<br><sup>1</sup> Eastern Utilitation Research and Development Division Research and Development of Agriculture.<br><sup>2</sup> Eastern Utilitation Research Service, U.S.<br><sup>3</sup> Department of Agriculture.<br><sup>3</sup> Department of Agriculture.                                                                                                    |                                                                                                    | neutral solution of sodium caseinate and the the same at pH 7.0. The concentration above the same at pH 7.0.                                                                                                    |
| <sup>3</sup> Eastern Utilitation Research and Development Division Research and Development Division, Agricultural Research Service, U. S. Department of Agriculture.                                                                                                    |                                                                                                    | Received for publication March 5, 1962. With no sodium ethnication la each care                                                                                                    |
| 0266-6138/5-tee front matter © 2006<br>doi:10.1016/j.midw.2005.12.003                                                                                                    | doi: 10.1016/j.midw.2005.12.003                                                                                                    | <sup>1</sup> Eastern Utilization Research and Develop-<br>ment Division, Agricultural Research Service, U. S. celle. Maximum destabilization of th                                                                                                    |
|                                                                                                    | 0266-6138/\$-see front matter © 2006<br>doi:10.1016/j.midw.2005.12.003                                                                                                    | Department of Agriculture, easeinate micelle occurred with a soc<br>703                                                                                                    |
|                                                                                                    |                                                                                                    |                                                                                                    |
|                                                                                                    |                                                                                                    |                                                                                                    |

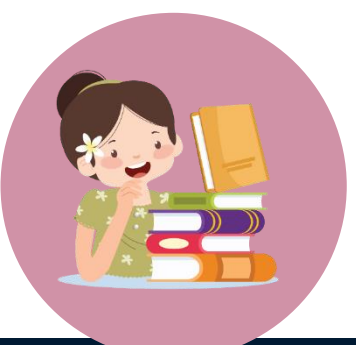

# การนำเข้าไฟล์ PDF เพื่อสร้างบรรณานุกรม

#### \*ต้องเป็นไฟล์ PDF ที่มีเลข DOI เท่านั้น เพื่อให้โปรแกรมดึงข้อมูลบรรณานุกรมเข้ามาได้

EndNote 20 - My EndNote Library.enl

| le Edit References Group            | s Library Tool          | s Window He     | elp  |                                       |                   |                 |                   |             |                 |            |                                                                                                    |
|-------------------------------------|-------------------------|-----------------|------|---------------------------------------|-------------------|-----------------|-------------------|-------------|-----------------|------------|----------------------------------------------------------------------------------------------------|
| New                                 |                         | es              |      | +                                     |                   |                 |                   |             |                 |            |                                                                                                    |
| Open Library<br>Open Shared Library | Ctrl+O<br>Ctrtl+Shift+O |                 |      |                                       |                   |                 |                   |             | ٩               | 1 🗎        | No reference selected ×                                                                                                    |
| Open Recent                         |                         |                 |      |                                       |                   |                 |                   |             | Advanced search | <u>२</u> 🛙 | 🗄 🔨 🔟 / 25 🗸 — 100% + 🏷 C 🛛 🗎 🚔 🖂 🔀                                                                                                    |
| Close                               | Ctrl+W                  |                 |      |                                       |                   |                 |                   |             |                 | 0          | ×                                                                                                    |
| Close Library                       |                         | nces            |      |                                       |                   |                 |                   |             | 卯角 🕺 📿 🕅 🌐      |            |                                                                                                    |
| Save                                | Ctrl+S                  | es              |      |                                       |                   |                 |                   |             |                 |            |                                                                                                    |
| Save                                |                         | Author          | Year | Title                                 | ✓ Rating          | Journal         | Last Upd          | Reference T | ,<br>I          | ×          | Educational Psychology Review (2020) 32:765–789<br>https://doi.org/10.1007/s10648-020-09518-0                                                                    |
| Share                               | an Im                   | nort            |      | File                                  |                   |                 | 12/27/20          | Book        |                 |            |                                                                                                    |
| Export                              |                         |                 | 2020 | ARCTIC STRESS TEST                    |                   |                 | 7/20/2021         | Report      |                 |            | Knowing Is Not Half the Battle: the Role of Actual Test<br>Experience in the Forward Testing Effect                                                              |
| Iniport                             |                         | Folger          |      | The black cat                         |                   |                 |                   | B           |                 |            | Hassan Chail, Has Sound Las                                                                                                    |
| Print<br>Drint Proviow              | Ctrl+P                  | Frooman Ma      | 1006 | The cat                               | Import File       |                 |                   | ? X         |                 |            | neeseon choi • nee seung Lee 😈                                                                                                    |
| Print Setup                         |                         | riceman, ivia   | 1990 | The Cat                               |                   |                 |                   |             |                 |            | Published online: 27 January 2020<br>© Springer Science+Business Media, LLC, part of Springer Nature 2020                                                        |
| Compress Library ( only)            |                         | Pires, J.; Grea | 2021 | The effect of the ghrelin-receptor a  | Import File:      | 1-s2.0-S0266613 | 806000027-main.pd | f Choose    |                 |            |                                                                                                    |
| Compress Library (.enix)            | Chally O                | Pires, J.; Grea | 2021 | The effect of the ghrelin-receptor a  | Import Option:    | PDF             |                   | ~           |                 |            | Abstract<br>Recent studies suggest that testing on prior material enhances subsequent lea                                                                        |
|                                     | Ctri+Q                  |                 | 2010 | How to shool on works , the facts y   | Duplicates:       | Import All      |                   | ~           |                 |            | is not yet clear how testing facilitates subsequent learning. One possible                                                                                       |
| more                                |                         | Challonet, Ja   | 2019 | How technology works . the facts v    | Text Translation: | No Translation  |                   | ~           |                 |            | suggests that interim testing informs learners about the format of an upcor<br>consequently allows them to adopt study strategies in accordance with the ar      |
|                                     | •                       | Com David A     | 2007 | Ideals, varieties, and algorithms : a |                   |                 | Import            | Cancel      |                 |            | format. Three experiments investigated whether the beneficial effects of testi<br>learners' expectation with the test format or due to testing experience itself |
|                                     | • 0                     | eo              | 2020 | Knowing Is Not Half the Battle: the I |                   |                 |                   |             |                 |            | learning by varying when and how learners were informed about the succoming test. The results showed that informing learners about the test f                    |
|                                     |                         |                 |      |                                       |                   |                 |                   | _           |                 |            | interim test, but not a pretest, enhanced subsequent learning (experiment 1                                                                                      |
|                                     |                         |                 | UK   | น้าต่าง ไทยด                          | ort Fil           | e เลือ          | ึกที่อ            | ย่าวอา      | งไฟล์ PDF       |            | appeared to enhance subsequent learning of new material when learners h                                                                                          |
|                                     | • 0                     | Becky S         |      |                                       |                   |                 |                   | U           |                 |            | showed that these beneficial effects of testing were yielded even in the                                                                                         |
|                                     | •                       | Brent J.        |      | 2                                     |                   |                 |                   | <b>G</b> -  |                 |            | feedback. Taken together, the findings suggest that mere exposure to the<br>not combined with actual testing, is not sufficient to enhance subsequent le         |
|                                     | • 0                     | Akhil Ra,       |      | จากนั้นเลือก                          |                   | ort O           | ptio              | ท เป็เ      | J PDF           |            | Keywords Forward testing effect · Test format expectation · Test experience · Interir<br>Inductive learning                                                      |

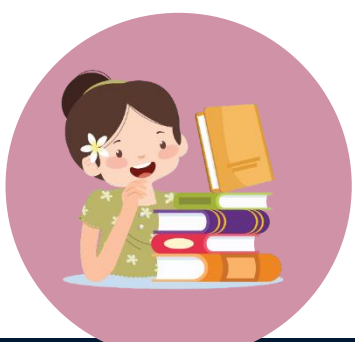

# การนำเข้าไฟล์ PDF เพื่อสร้างบรรณานุกรม

#### \*ต้องเป็นไฟล์ PDF ที่มีเลข DOI เท่านั้น เพื่อให้โปรแกรมดึงข้อมูลบรรณานุกรมเข้ามาได้

#### EndNote 20 - My Engine Library.enl

| File Edit References Groups                                                                                         | ibrary Tools Window Help                                                   |                       |                                                                                                    |
|----------------------------------------------------------------------------------------------------|----------------------------------------------------------------------------|-----------------------|----------------------------------------------------------------------------------------------------|
|                                                                                                    | Imported References +                                                      |                       |                                                                                                    |
| ${\mathcal S}$ Sync Configuration                                                                                   |                                                                            | 0                     | Cooke, 2007 #23 Summary Edit PDF                                                                                                    |
| <ul> <li>▲ III References</li> <li>▲ Imported References</li> </ul>                                                 |                                                                            | ไฟล์ PDF              | 🖺 1-s2.0-S0266613806000027-main.pdf 🗸                                                                                                    |
| Recently Added                                                                                                    | 🧷 รายการที่ Import คลิกเพื่อดรายละเสี                                      | <u>ଅ</u> ସ ଅ ଛ⁺ ନ 🗟 🏶 | + Attach file                                                                                                    |
| Trash 1                                                                                                    | Author V Dation Journal Jact I                                             | Ind - Reference T     | An exploration of the relationship between postnatal<br>distress and maternal role attainment, breast feeding<br>problems and breast feeding cessation in Australia                                                                                                    |
| <ul> <li>✓ My Groups</li> <li>✓ My Groups</li> </ul>                                                                | Cooke, M.; Sc 2007 An exploration of the relationship bet Midwifery 7/22/. | 2021 Journal Arti     | M. Cooke, V. Schmied and A. Sheehan                                                                                                    |
| Mew Group 1                                                                                                    |                                                                            |                       | Midwifery 2007 Vol. 23 Issue 1 Pages 66-76                                                                                                    |
| ✓ FIND FULL TEXT                                                                                                    |                                                                            |                       | Accession Number: 17011682 DOI: 10.1016/j.midw.2005.12.003                                                                                                    |
| ✓ GROUPS SHARED BY                                                                                                  |                                                                            |                       | https://www.pchi.plm.pib.gov/pubmed/17011682                                                                                                    |
| <ul> <li>✓ ONLINE SEARCH</li> <li>● Library of Congress</li> <li>● LISTA (EBSCO)</li> <li>● PubMed (NLM)</li> </ul> |                                                                            |                       | OBJECTIVES: To explore the relationships between maternal<br>distress, breast feeding cessation, breast feeding problems and<br>breast feeding maternal role attainment. DESIGN: Longitudinal<br>cohort study. SETTING: Three urban hospitals within Sydney,                             |
| Web of Science C 0<br>more                                                                                          |                                                                            |                       | APA 6th  V Insert Copy                                                                                                    |
|                                                                                                    | บรรณา                                                                      | นุกรมที่ได้จาก File   | Cooke, M., Schmied, V., & Sheehan, A. (2007). An exploration of<br>the relationship between postnatal distress and maternal<br>role attainment, breast feeding problems and breast<br>feeding cessation in Australia. <i>Midwifery</i> , 23(1), 66-76.<br>doi:10.1016/j.midw.2005.12.003 |

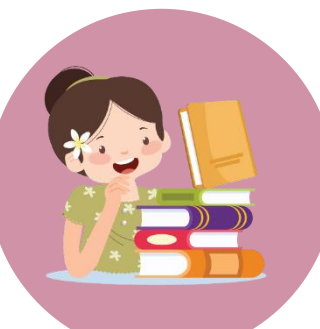

### การค้นหาเอกสารฉบับเต็มของบรรณานุกรม

Ctrl+N

Ctrl+E

Ctrl+K

Ctrl+D

|                                   |    | _           |              |      |                                        |        |                              |
|-----------------------------------|----|-------------|--------------|------|----------------------------------------|--------|------------------------------|
| ${\mathcal S}$ Sync Configuration |    | text        |              |      |                                        | 2      |                              |
| l All References                  | 21 |             |              |      |                                        |        |                              |
| 🛆 Imported References             |    |             |              |      |                                        |        | กากราย                       |
| Recently Added                    | 3  | Recently    | Added        |      |                                        |        |                              |
| 🗎 Unfiled                         | 20 | 3 Reference | es           |      |                                        |        |                              |
| 🛍 Trash                           |    |             |              |      |                                        |        | ้อะแลด                       |
| ∽ MY GROUPS                       |    | • Ø         | Author       | Year | litle ~                                | Rating |                              |
|                                   |    | •           | Soare, Simon | 2020 | ARCTIC STRESS TEST                     |        | 7/20,                        |
| ✓ My Groups                       | 1  |             | Challoner la | 2010 | How technology works - the facts visu  |        | 7/20                         |
|                                   |    | Ť           | chanoner, Ja | 2015 | now technology works , the facts visu  |        | 7/20/                        |
| ✓ FIND FULL TEXT                  |    | • Ø         | Choi, Heeseo | 2020 | Knowing Is Not Half the Battle: the Ro |        | F1                           |
| Sound PDF                         |    |             |              |      |                                        |        | New Reference                |
| 🐻 Not found                       |    |             |              |      |                                        |        | Edit References To           |
| ✓ GROUPS SHARED BY                |    |             |              |      |                                        |        | Copy Formatted Reference     |
|                                   |    |             |              |      |                                        |        | E-mail Reference             |
|                                   |    |             |              |      |                                        |        | Move References to Trash     |
| Ubrary of Congress                | 0  |             |              |      |                                        |        | Add References To            |
| UISTA (EBSCO)                     | 0  |             |              |      |                                        |        | Remove References From Group |
| PubMed (NLM)                      | 0  |             |              |      |                                        |        | Cut                          |
| Web of Science C                  | 0  |             |              |      |                                        |        | Сору                         |
| more                              |    |             |              |      |                                        |        | Paste                        |
|                                   |    |             |              |      |                                        |        | Find Full Text               |
|                                   |    |             |              |      |                                        |        | Authenticate                 |
|                                   |    |             |              |      |                                        |        | Find Reference Updates       |
|                                   |    | คลก         | ขวาร         | E    | การทตองการ                             |        | OpenURL Link                 |
|                                   |    |             |              |      |                                        |        | Open URL                     |
|                                   |    |             |              |      |                                        |        | Mark as Read                 |
|                                   |    | lau         | ลือก         | Fir  | DO Full Text                           |        | Rating                       |
|                                   |    |             |              |      |                                        |        | Open in New Tab              |
|                                   |    |             |              |      |                                        |        |                              |

#### Choi, 2020 #21 Summary Edit PDF Q ุ่กรายการใดมี Full Text 100% + <sup>5</sup> C 🚔 🖂 🛃 Ø Choi-2020-Knowing Is Not Half the Battle\_the.pdf ะแสดงตัวอย่างไฟล์ที่นี่ Educational Psychology Review (2020) 32:765-789 https://doi.org/10.1007/s10648-020-09518-0 INTERVENTION STUDY 7/20/2021 Report Knowing Is Not Half the Battle: the Role of Actual Test 7/20/2021 Book Experience in the Forward Testing Effect urnal Arti. Heeseon Choi<sup>1</sup> · Hee Seung Lee<sup>1</sup> Published online: 27 January 2020 © Springer Science+Business Media, LLC, part of Springer Nature 2020 Abstract Recent studies suggest that testing on prior material enhances subsequent lea material. Although such forward testing effect has received extensive empiric is not yet clear how testing facilitates subsequent learning. One possible suggests that interim testing informs learners about the format of an upcor consequently allows them to adopt study strategies in accordance with the ar format. Three experiments investigated whether the beneficial effects of testi learners' expectation with the test format or due to testing experience itself learning by varying when and how learners were informed about the upcoming test. The results showed that informing learners about the test f interim test, but not a pretest, enhanced subsequent learning (experiment 1 effective only when combined with actual test-taking experience (experime appeared to enhance subsequent learning of new material when learners h tunity to evaluate their mastery over previously studied information. Experin showed that these beneficial effects of testing were yielded even in the feedback. Taken together, the findings suggest that mere exposure to the not combined with actual testing, is not sufficient to enhance subsequent le Keywords Forward testing effect · Test format expectation · Test experience · Interir Inductive learning Imagine that you are a teacher in the classroom full of students preparing for the As you inform the students that they can ask you any question about their upcomi are presented with one of the most common questions that students pose to t

"What is the format of the final test?" To prepare for an exam-students offen

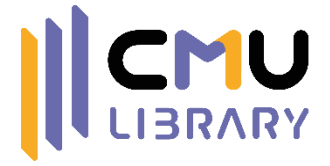

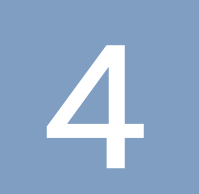

### การนำบรรณานุกรมไปใช้งาน

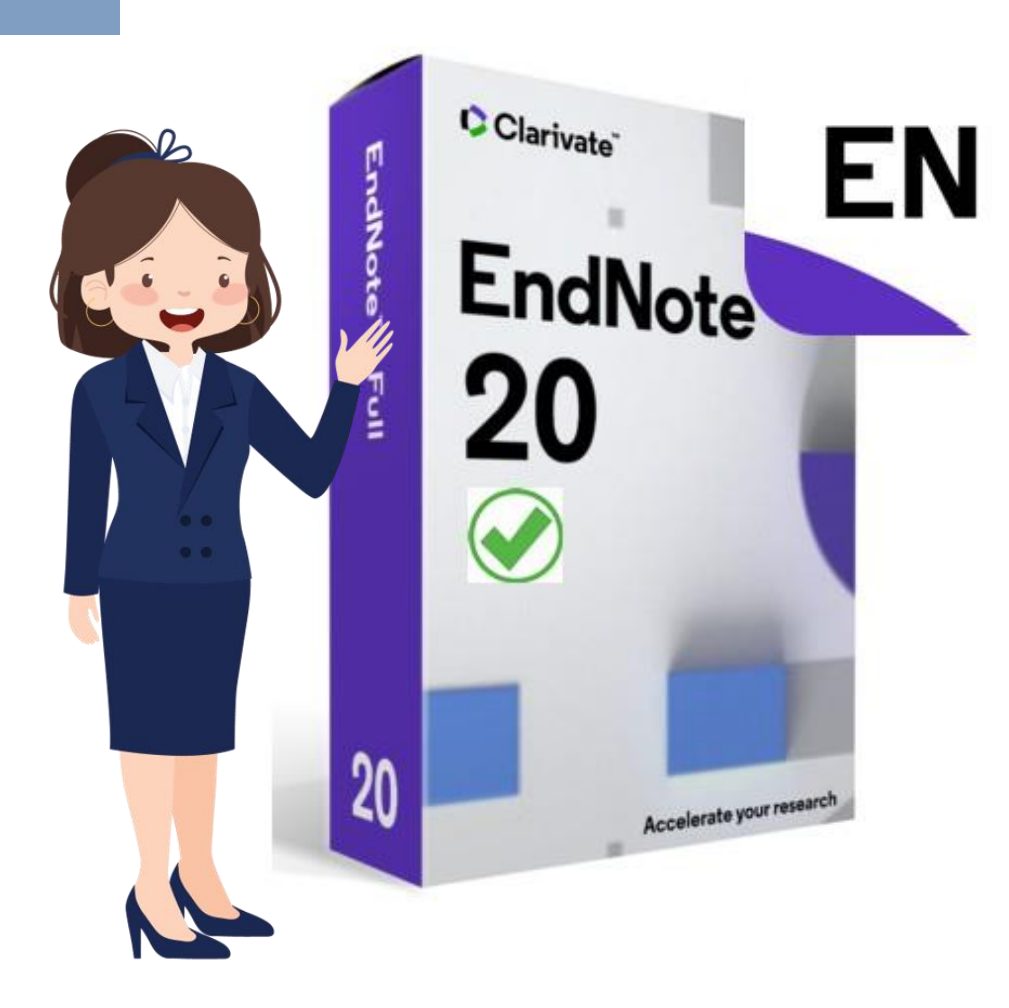

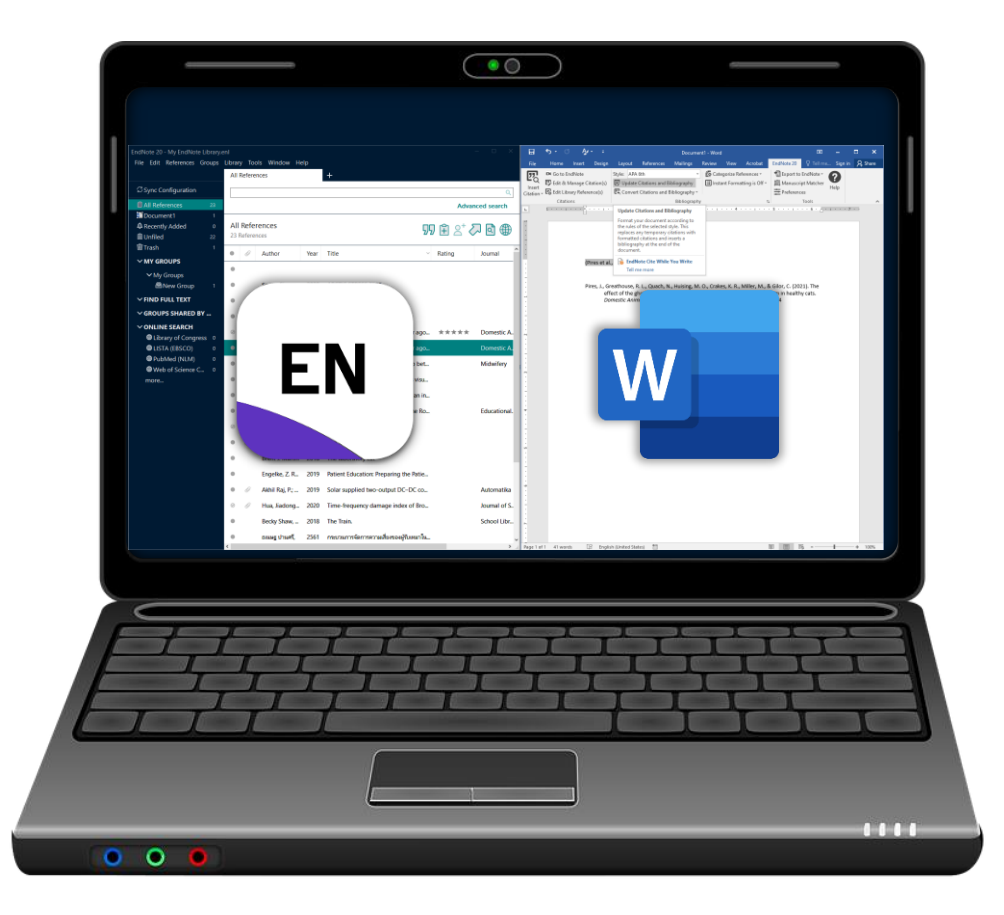

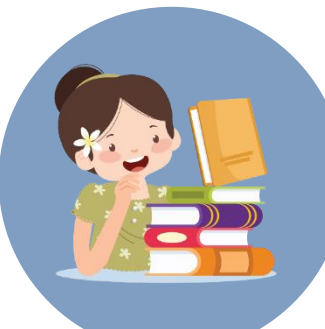

## การนำบรรณานุกรมไปใช้งาน

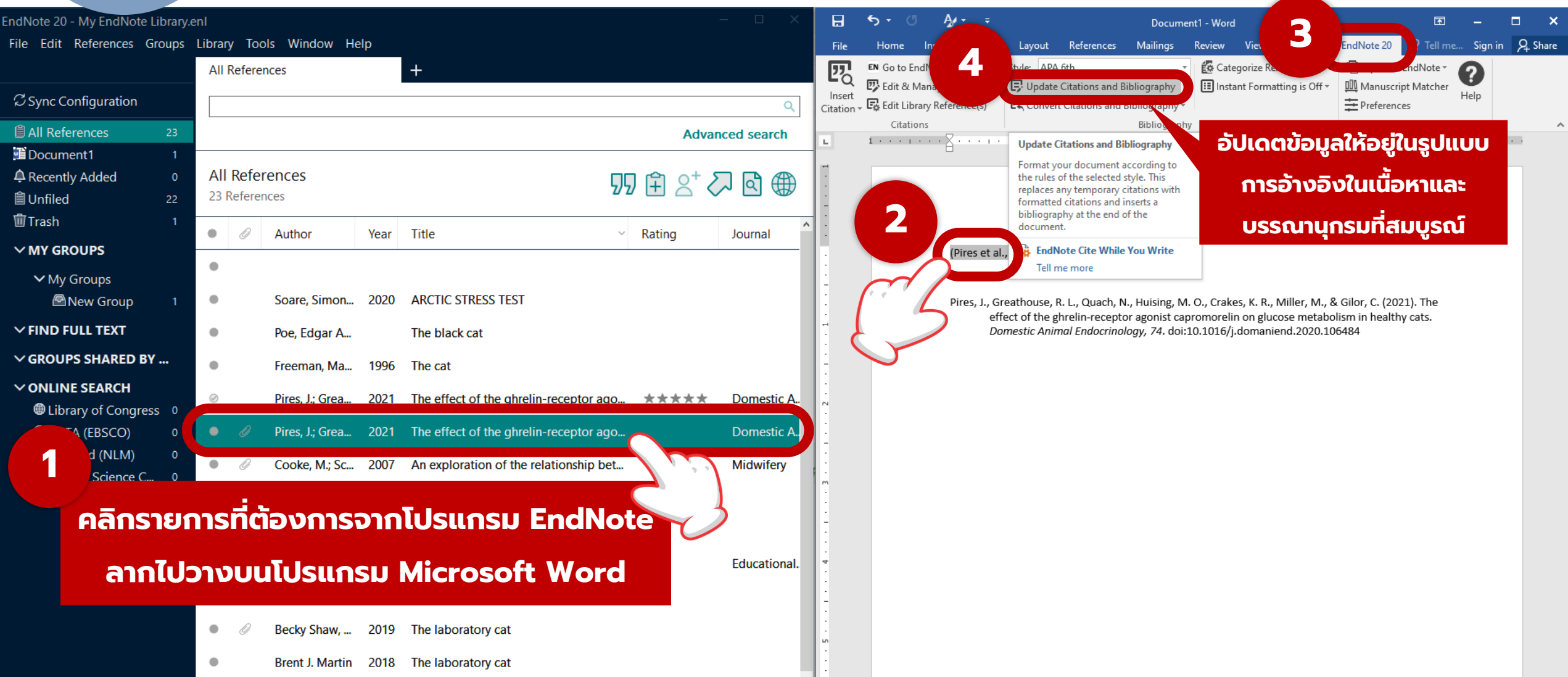

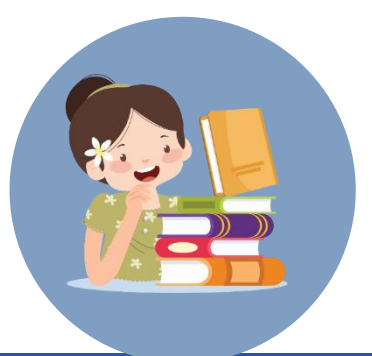

## **ทารบันทึกบรรณานุกรมให้สามารถเปิดได้ทุกเครื่อง**

#### (เปิดบนเครื่องที่ไม่มีโปรแกรม EndNote)

| H                  | <b>5</b> - ర   | - A -      |        |          |                                                     |                |                                                      |                                                              |                                                                   |                                                                     | Document1 - Word                                                                                                    |
|--------------------|----------------|------------|--------|----------|-----------------------------------------------------|----------------|------------------------------------------------------|--------------------------------------------------------------|-------------------------------------------------------------------|---------------------------------------------------------------------|----------------------------------------------------------------------------------------------------|
| File               | Home           | Insert     | Desigr | n Layo   | out References                                      | Mailings       | Review                                               | View                                                         | Acrobat End                                                       | INote 20                                                            | ${f Q}$ Tell me what you want to do                                                                                                    |
| <b>1</b> 200       | EN Go to End   | Note       |        | Style: A | PA 6th<br>te Citations and Bib                      | ,<br>liography | 🛃 Categoriz<br>🖽 Instant Fo                          | e Reference<br>rmatting is                                   | ្លី ប៊ីបាំាំ                                                      | กบรรถ                                                               | ณานุกรมใหม่ โดยเอาโค้ดออก ทำให้ได้บรรณานุกรมในรูปแบบ                                                                                                    |
| Insert<br>Citation | Edit Libra 🖓 . | ry Re<br>s | 2      | Conv     | ert Citations and Bi<br>nvert to <u>U</u> nformatte | bliography •   |                                                      |                                                              | ข้อควา                                                            | NSSSI                                                               | มดาที่สามารถปรับเปลี่ยนรูปแบบข้อความได้ แต่ไม่สามารถแก้ไข                                                                                                    |
| L                  |                |            |        | Co       | nvert to <u>P</u> lain Text                         |                |                                                      |                                                              | บรรณ                                                              | านุกรเ                                                              | มได้จากโปรแกรม EndNote (ต้องแก้ไขด้วยตนเองใน Word)                                                                                                    |
| -                  |                |            |        | Co       | nvert <u>K</u> eference Ma                          | nager Citation | S Convert to                                         | Plain Text                                                   | t.                                                                |                                                                     | *เหมาะสำหรับการนำไปใช้งานกับเครื่องอื่นที่ไม่ได้ติดตั้งโปรแกรม EndNote                                                                                                    |
| •<br>•<br>•<br>•   |                |            |        | Co       | nvert <u>W</u> ord Citation                         | s to EndNote   | Save a cop<br>formatted<br>codes. For<br>bibliograph | y of your do<br>Cite While Y<br>natted citat<br>ny are saved | ocument without<br>You Write field<br>tions and the<br>d as text. |                                                                     |                                                                                                    |
|                    |                |            |        |          |                                                     |                | 🙀 EndNo                                              | te Cite Wh                                                   | ile You Write                                                     | et al., 202                                                         | 1)                                                                                                    |
|                    |                |            |        |          |                                                     |                | Tell me                                              | e more                                                       | (2002                                                             | ู ปานศรี, 2                                                         | 561)                                                                                                    |
|                    |                |            |        |          |                                                     |                |                                                      |                                                              | 1 Pires,<br>ธเนษฐ                                                 | J., Greatha<br>effect o<br><i>Domest.</i><br>ปานศรี. (2<br>มหาวิทยา | ouse, R. L., Quach, N., Huising, M. O., Crakes, K. R., Miller, M., & Gilor, C. (2021). The<br>f the ghrelin-receptor agonist capromorelin on glucose metabolism in healthy cats.<br><i>ic Animal Endocrinology, 74</i> . doi:10.1016/j.domaniend.2020.106484<br>2561). กระบวนการจัดการความเสี่ยงของผู้รับเหมาในงานก่อสร้างสะพาน. เชียงใหม่: บัณฑิตวิทยาลัย<br>กลัยเชียงใหม่. |

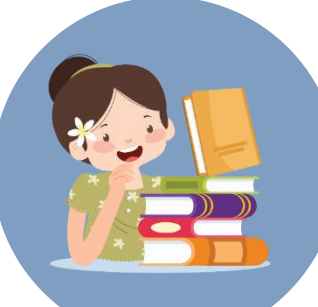

## บรรณานุกรมที่อยู่ในรูปแบบข้อความธรรมดา

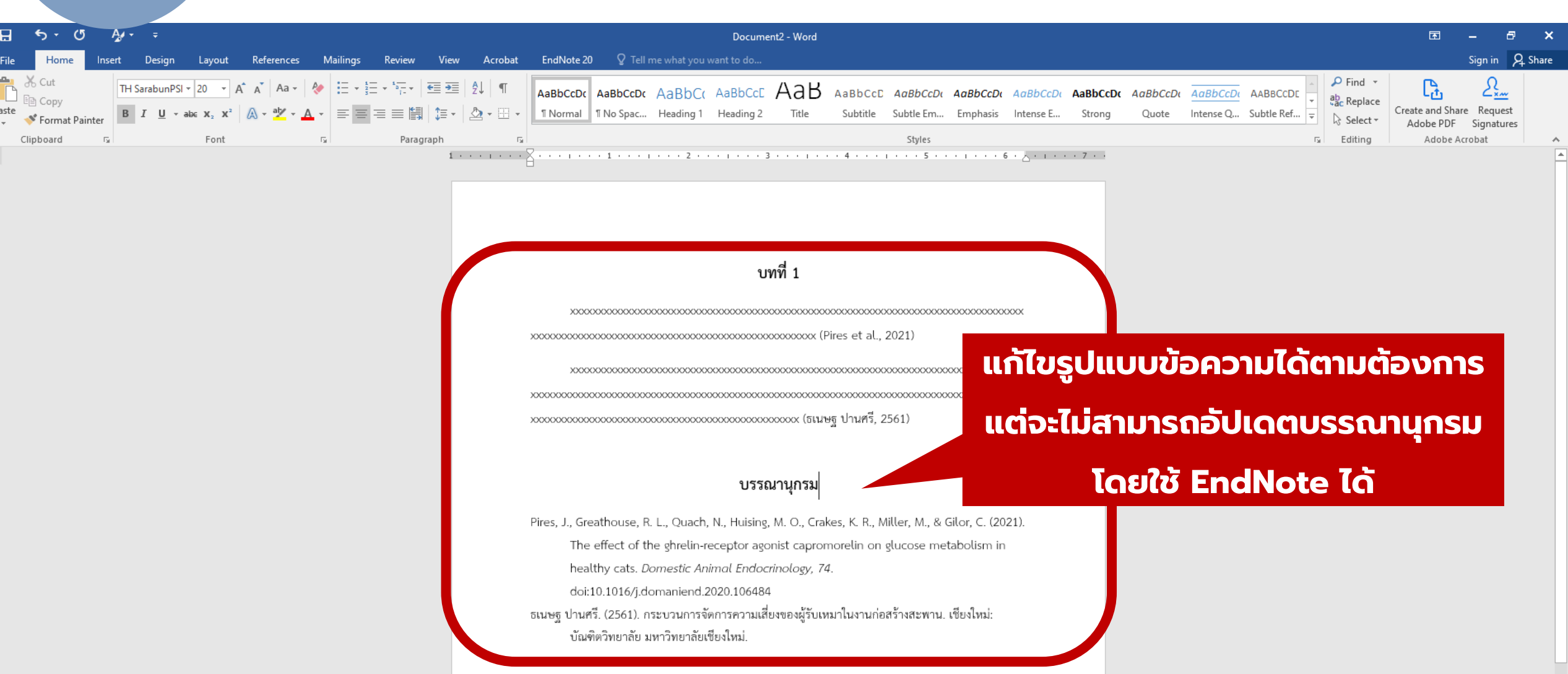

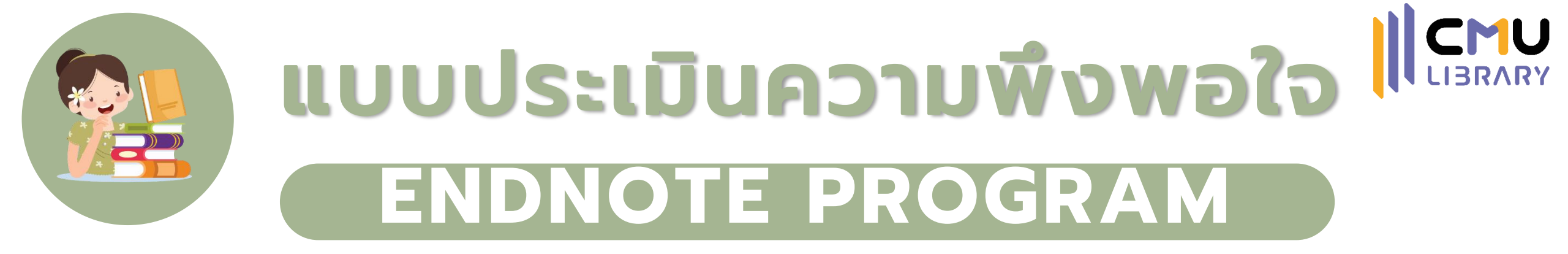

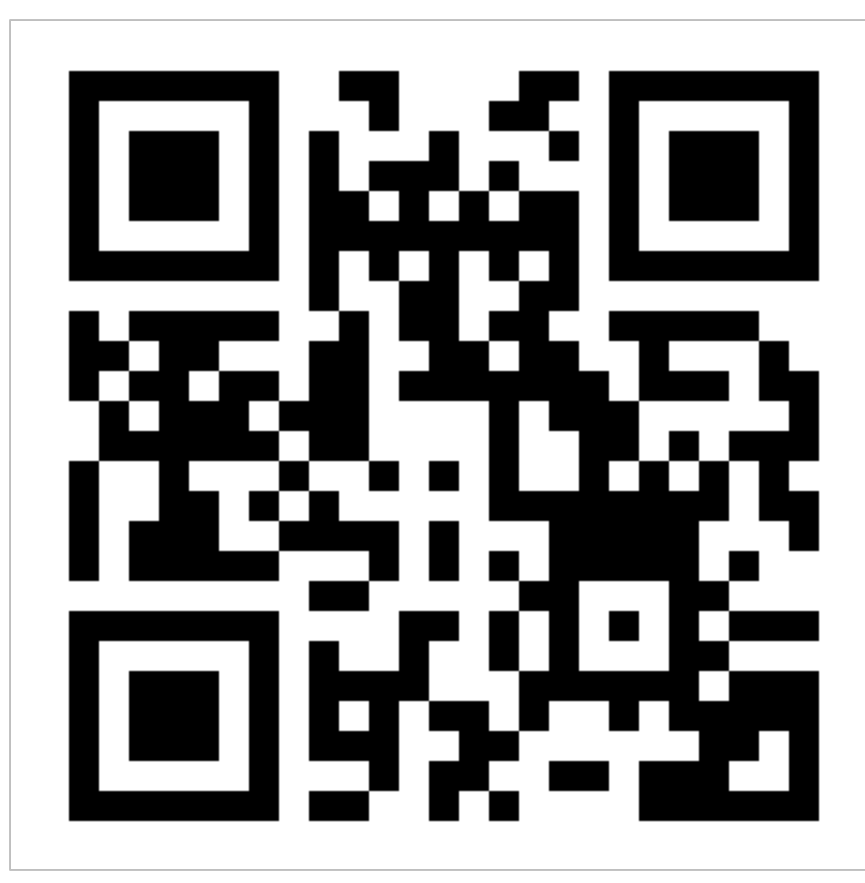